# **SIERA-Berichte mit Crystal Reports**

## - Bayerische Staatsbibliothek München -BVB-Verbundszentrale

### Dezember 2001

Zur Vorbereitung der Crystal-Reports-Schulung am 9./10.10.01 und 30./31.10.01 wurde Ende August 2001 an der BVB-Verbundzentrale das Programm Crystal Reports mit WinPC-Host-Verbindung zur Sisis-Datenbank (Informix und Sybase) für SIAS- und SIERA-Berichte installiert.

Laut einer bundesweit adressierten Mail-Mitteilung vom 07.09.01 an die Bayreuther Liste wurde zu dieser Installation eine ausführliche 33-seitige Dokumentation - mit Bildschirmillustrationen - als Worddatei "*Crystal Reports für SIAS- und SIERA-Berichte: ODBC-Verbindung zwischen Win-PC und Datenbankhost*" (1,74 MB, September 2001) angefertigt und auf dem FTP-Server der Verbundzentrale im Verzeichnis /doku\_l/siera bundesweit zur Verfügung gestellt.

Da eine Anfrage bei Sisis vom 31.08.01, ob dem gleichzeitig auch ein originales uns übersandtes Dokument beigesellt werden könnte, in dem auch noch die Verbindung zu Oracle beschrieben ist, unbeantwortet blieb, wurde darauf verzichtet.

Der UB Würzburg wurde der erforderliche Informix-Client Connect, Version 2.40.TC1-2, in gezippter Form als Datei "Iconnect.zip" (38 MB) auf dem FTP-Server im Verzeichnis RM-System\_l/Informix zur Verfügung gestellt.

In Vorbereitung der Schulung an der BVB-Verbundzentrale sollte mit Crystal Reports schon der eine oder andere **SIERA-Bericht** (mittels ODBC-Zugriff auf Informix- und Sybase-Datenbank) erstellt werden. Dazu wurden die bayerischen Bibliotheken Anfang September (ab 11.09.01) per individuell adressierte Mail um spezielle Vorschläge und eventuell vordringliche Wünsche zu solchen Listen gebeten!

Genaue Beschreibungen ihrer Vorstellungen trafen seitens mehrerer Bibliotheken ein. Darunter waren die FH Nürnberg (Ackermann, 12.09.01), FH Würzburg (John, 12.09.01), UB Würzburg (Dr. Fleuchaus, 13.09.01), UB Bamberg (Störcher, 13.09.01), UB Passau (Materny, 17.09.01), UB Erlangen (Koschatzky, 18.09.01), UB Eichstätt (Kalb, 19.09.01) und FH Weihenstephan (Beyer, 20.09.01).

Die genauen Anforderungen der FH Nürnberg lauteten wie folgt!

### (I) FH Nürnberg

Die FH Nürnberg (12.09.01) bezeichnete als nützlich für sich:

(1.) - konkret: Eine *Liste aller Loseblattwerke* (bibliografische Erscheinungsform = 4), geordnet nach Lieferanten.

(2.) - allgemeiner: Eine *Liste der Bestelldaten* geordnet nach bibliografischen Erscheinungsformen und innerhalb derselben Erscheinungsform nach Lieferanten.

(3.) - eine *Liste der erhaltenen Geschenke*, geordnet nach Schenkern (= Lieferanten). (Ackermann)

Wir erstellen daher zuerst die *Liste aller Loseblattwerke*, geordnet nach Lieferanten, wozu im folgenden der genaue Hergang beschrieben wird. Die Listen zu (2.) und (3.) folgen in Teil 3 und 4 dieser Dokumentation.--

Grundsätzlich ist bei der Erstellung eines Berichts im Rahmen von Vorüberlegungen zu klären, welche Informationen wir darauf ausgeben wollen. Steht das fest, müssen wir ermitteln, in welchen Datenbanktabellen von SIERA diese Informationen enthalten sind. Diese Tabellen sind dann über geeignete Felder miteinander zu verknüpfen (wobei sich insbesondere der "Visuelle Verknüpfungs-Assistent" von Crystal Reports verwenden lässt).

Haben wir die gewünschten Felder dann in den Bericht aufgenommen, empfiehlt es sich, die von Crystal Reports dazu automatisch selbstgenerierte SQL-Abfrage zu prüfen. (Während diese SQL-Statements hier auf der Sybase reibungslos funtionieren, müssen wir sie auf Informix erst noch von Hand in die geeignete Form bringen!)

Welche Tabellen aus der SIERA-Datenbank benötigen wir nun für unseren ersten Report, die *Liste aller Loseblattwerke*? Die Menge sämtlicher Bestelldaten eines Exemplars in SIERA ist in der Tabelle *bestellung* gespeichert, die in der SQL-Definitionsdatei bestellung.sql wie folgt definiert ist (vgl. hierzu und fürs Folgende die Internetseite <u>www.ub.uni-bayreuth.de/SISIS/SSV/SIERATAB</u> der UB Bayreuth und/oder die Publikation "Inside SIERA" der BVB-Verbundzentrale, Kap. 0, S. 7, bzw. Kap. 2, S. 2-5ff.):

| Name       | Тур      | Key                                   | Beschreibung                                                                                                    |
|------------|----------|---------------------------------------|----------------------------------------------------------------------------------------------------|
| bnr        | integer  | F-Key<br><i>bestkopf.bnr</i><br>P-Key | einzig zur eindeutigen Kennzeichnung einer Bestellung<br>innerhalb von SIERA<br>ist nicht nach außen sichtbar                                                               |
| verarbcode | smallint | F-Key<br>kcode.codenr<br>(group=12)   | kennzeichnet die Verarbeitungsweise dieser Bestellung<br>dient zur Programmsteuerung<br>Definierte Codes:<br>1: MONOGRAPHIE<br>2: ZEITSCHRIFT<br>3: FORTSETZUNG<br>4: SERIE |

bestellung – enthält die Bestelldaten eines Exemplars

#### **BVB-Verbundzentrale**

| bestnr    | integer     | P-Key1.2                                       | laufende Nummer innerhalb eines Bestellnummernkreises<br>ennzeichnet zusammen mit diesem die Bestellung nach außen                                                                                                    |
|-----------|-------------|------------------------------------------------|----------------------------------------------------------------------------------------------------|
| bestkreis | char(7)     | P-Key1.1<br><i>kreis.nkreis</i><br>(group = 1) | kennzeichnet zusammen mit der laufenden Nummer bestnr<br>eine Bestellung                                                                                                    |
| liefgroup | smallint    | F-Key1.1<br>lieferant.gruppe                   | 1. Teil des Lieferantenschlüssels                                                                                                    |
| liefnr    | integer     | F-Key1.2<br>lieferant.nr                       | 2. Teil des Lieferantenschlüssels                                                                                                    |
| zweig     | smallint    | F-Key<br>liefdat.adrnr                         | kennzeichnet die Lieferadresse, die auf dem Bestellschein<br>ausgedruckt wird<br>ist nur relevant, wenn keine Bestellbibliothek eingetragen ist                                                                                                    |
| bsdatum   | date        |                                                | Datum der Bestellung<br>automatisch generiert mit Tagesdatum beim Bestellvorgang<br>nicht von Hand änderbar                                                                                                    |
| bsexplanz | smallint    |                                                | Anzahl der bestellten Exemplare<br>Wenn es Exemplarsätze in der Tabelle exemplar gibt, muß<br>die Anzahl dieser Sätze mit dem Eintrag in diesem Feld<br>übereinstimmen.                                                                                          |
| bsbandanz | smallint    |                                                | Anzahl der Bände pro Exemplar<br>ist nur bei Monographien und Fortsetzungen relevant<br>Anzahl der Sätze in der Tabelle band hängt folgendermaßen<br>von bsbandanz und verarbcode ab:<br>Monographien: 1 Satz in band, unabhängig von bsbandanz<br>(band band=0) |
| ,         |             |                                                | Zeitschriften: 1 Satz in band, bsbandanz wird nicht<br>angeboten (band.band=0)<br>Fortsetzungen: 1-(x+1) Sätze in band, bei bsbandanz=x<br>(band.band=0 ist UEG-Satz)<br>Serien: 1-x Sätze in band, bsbanz wird nicht angeboten<br>(band.band=0 ist UEG-Satz)    |
| statistik | smallint    |                                                | nur Vorbelegung für den Statistikwert in der Rechnung<br>wird nicht zur Auswertung herangezogen                                                                                                    |
| bemerkung | varchar(80) |                                                | Textfeld mit einer möglichen Bemerkung zur Bestellung                                                                                                    |
| angabe    | varchar(80) |                                                | freier Text für eine Bandangabe                                                                                                    |
| status    | integer     |                                                | (Gesamt-)Status der Bestellung<br>Wird bei Updatevorgängen jeweils neu berechnet. Die<br>einzelnen Buchstatus aller zur Bestellung gehörenden<br>Exemplare werden in Beziehung gestellt und daraus dieser<br>Gesamtstatus gebildet.                              |
| ffstatus  | integer     |                                                |                                                                                                    |

Wir nehmen daher die Tabelle bestellung für unseren Report auf.

Um aus der Menge der bestellten Exemplare alle Loseblattwerke (gekennzeichnet durch die bibliographische Erscheinungsform gleich "4") herauszufiltern, müssen wir auf das Feld

*ebform* zugreifen. Dieses findet sich in der Tabelle *band*, die laut *band.sql* wie folgt definiert ist:

**band –** enthält die Bände bei mehrbändigen Werken und Serien (Fortsetzungen) (vgl. "Inside SIERA", Kap. 2, Seite 2-15ff.)

| Name     | Тур         | Key                                   | Beschreibung                                                                                                    |
|----------|-------------|---------------------------------------|----------------------------------------------------------------------------------------------------|
| bnr      | integer     | F-Key<br>bestellung.bnr<br>P-Key1.1   | interne Verknüpfungsnummer<br>kennzeichnet zusammen mit band einen Bestellband                                                                  |
| band     | smallint    | P-Key1.2                              | kennzeichnet zusammen mit bnr einen Bestellband:<br>band=0 für den Bestellsatz (UEG bei Fortsetzungen)<br>band=1-n bei Fortsetzungen und Serien |
| katkey   | integer     | F-Key                                 | Verweis auf den zugehörigen Katalogsatz:<br>band = 0: UEG/Bestellung<br>band > 0: Stücktitel                                                    |
| zuart    | smallint    | F-Key<br>kcode.codenr<br>(group = 15) | Zugangsart                                                                                                    |
| bsart    | smallint    | F-Key<br>kcode.codenr<br>(group = 19) | Bestellart                                                                                                    |
| ebform   | smallint    | F-Key<br>kcode.codenr<br>(group = 20) | bibliographische Erscheinungsform                                                                                                    |
| epform   | smallint    | F-Key<br>kcode.codenr<br>(group = 21) | physische Erscheinungsform                                                                                                    |
| repro    | smallint    | F-Key<br>kcode.codenr<br>(group = 26) | Reproduktionsform                                                                                                    |
| bsbezug  | smallint    | F-Key<br>kcode.codenr<br>(group = 22) | Bezugsweise                                                                                                    |
| preisart | smallint    | F-Key<br>kcode.codenr<br>(group = 24) | Preisart                                                                                                    |
| bindeart | smallint    | F-Key<br>kcode.codenr<br>(group = 25) | Bindeart                                                                                                    |
| bsform   | smallint    | F-Key<br>kcode.codenr<br>(group = 23) | Bestellform                                                                                                    |
| lkz      | char(3)     | F-Key<br>land.lkz                     | Länderkennzeichen/Herkunft                                                                                                    |
| quelle   | varchar(80) |                                       | freier Text für Quellenangabe                                                                                                    |

über die Helpfunktion kann ein Text aus quelle.qukurz einkopiert werden

| fach      | smallint | F-Key<br>fach.fachnr | Fachnummer<br>kann in den Systemparametern als Pflichtfeld definiert werden                                                                                                    |
|-----------|----------|----------------------|----------------------------------------------------------------------------------------------------|
| preis     | integer  |                      | Exemplarpreis des Bandes in Bestellwährung*100                                                                                                    |
| dmpreis   | integer  |                      | Exemplarpreis des Bandes in Standardwährung*100                                                                                                    |
| wkz       | char(3)  | F-Key<br>devisen.wkz | Bestellwährung, dient zur Berechnung von<br>band.dmpreis aus band.preis mit dem aktuellen<br>Kurs dieser Währung<br>wird vorbelegt mit land.wkz vom ersten Eintrag<br>aus band.lkz in der Bestellmaske |
| rekldatum | date     |                      | vorbelegt mit Tagesdatum beim Bestellvorgang<br>von Hand änderbar mit Eintrag >= Tagesdatum<br>wird benutzt beim Aufsetzen der Mahnroutine                                                             |
| sort      | smallint |                      | Sortierhilfe für Nachtragunsfunktion:<br>ÜG : 0<br>1.Bd. : 1<br>2.Bd. : 2 etc.                                                                                                    |

Da die Liste nach Lieferanten geordnet werden soll, brauchen wir schließlich noch die SIERA-Tabelle *lieferant* mit den Lieferantenstammdaten. Dabei werden wir die Liste nach Lieferantengruppen (Feld lieferant.*gruppe*) und innerhalb der Gruppen nach Lieferantennamen (Feld lieferant.*bezeichnung*) sortieren:

lieferant – enthält die Lieferantenstammdaten (vgl. "Inside SIERA", Kap. 14, Seite 14-11)

| Name         | Тур         | Key                                              | Beschreibung                                          |
|--------------|-------------|--------------------------------------------------|-------------------------------------------------------|
| nr           | integer     | P-Key1.2                                         | fortlaufende Nummer innerhalb einer Lieferantengruppe |
| gruppe       | smallint    | F-Key<br>kreis.nkreis<br>(group = 2)<br>P-Key1.1 | Lieferantengruppe                                     |
| match        | char(10)    |                                                  | Lieferantenmatchcode                                  |
| bezeichnung  | varchar(62) |                                                  | Lieferantenbezeichnung                                |
| zwnr         | integer     | F-Key1.2<br>lieferant.nr                         | Lieferantennummer des Zwischenhändlers                |
| zwgruppe     | smallint    | F-Key1.1<br>lieferant.grupp                      | Lieferantengruppe des Zwischenhändlers                |
| druckausgabe | smallint    | F-Key<br>kcode.codenr<br>(group = 28)            | Druckausgabensteuerung ein-/mehrseitig                |
| mahnung      | smallint    | FLAG                                             | Mahnung ein/aus                                       |
| del          | smallint    | FLAG                                             | Löschkennzeichen                                      |

Damit haben wir alle erforderlichen Informationen zusammen und können Crystal Reports aufrufen. Wir beschreiben die Erstellung der ersten Liste in aller Ausführlichkeit und können uns bei den folgenden dann jeweils auf das Wichtigste beschränken.

Wir starten das Programm durch einen Doppelklick des Icons mit der Maus und gehen auf "Leerer Bericht":

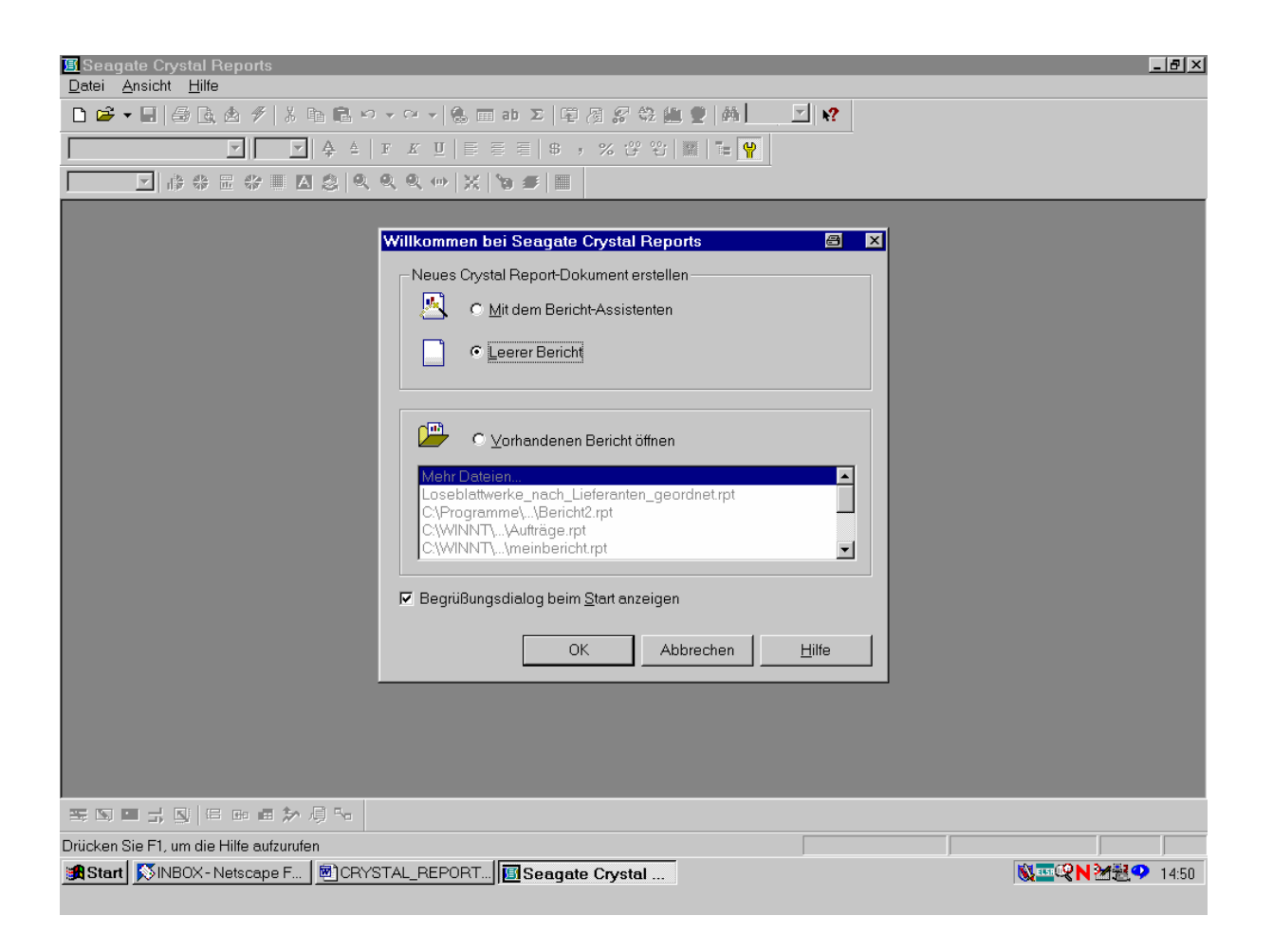

Nach Bestätigung der Schaltfläche "OK" mit der Maus gelangen wir zum "Daten-Explorer".

Um die Verbindung zur SIERA-Datenbank herzustellen, steuern wir die ODBC-Verbindung an (vgl. dazu die Doku "Crystal Reports für SIAS- und SIERA-Berichte: ODBC-Verbindung zwischen Win-PC und Datenbankhost" der BVB-Verbundzentrale):

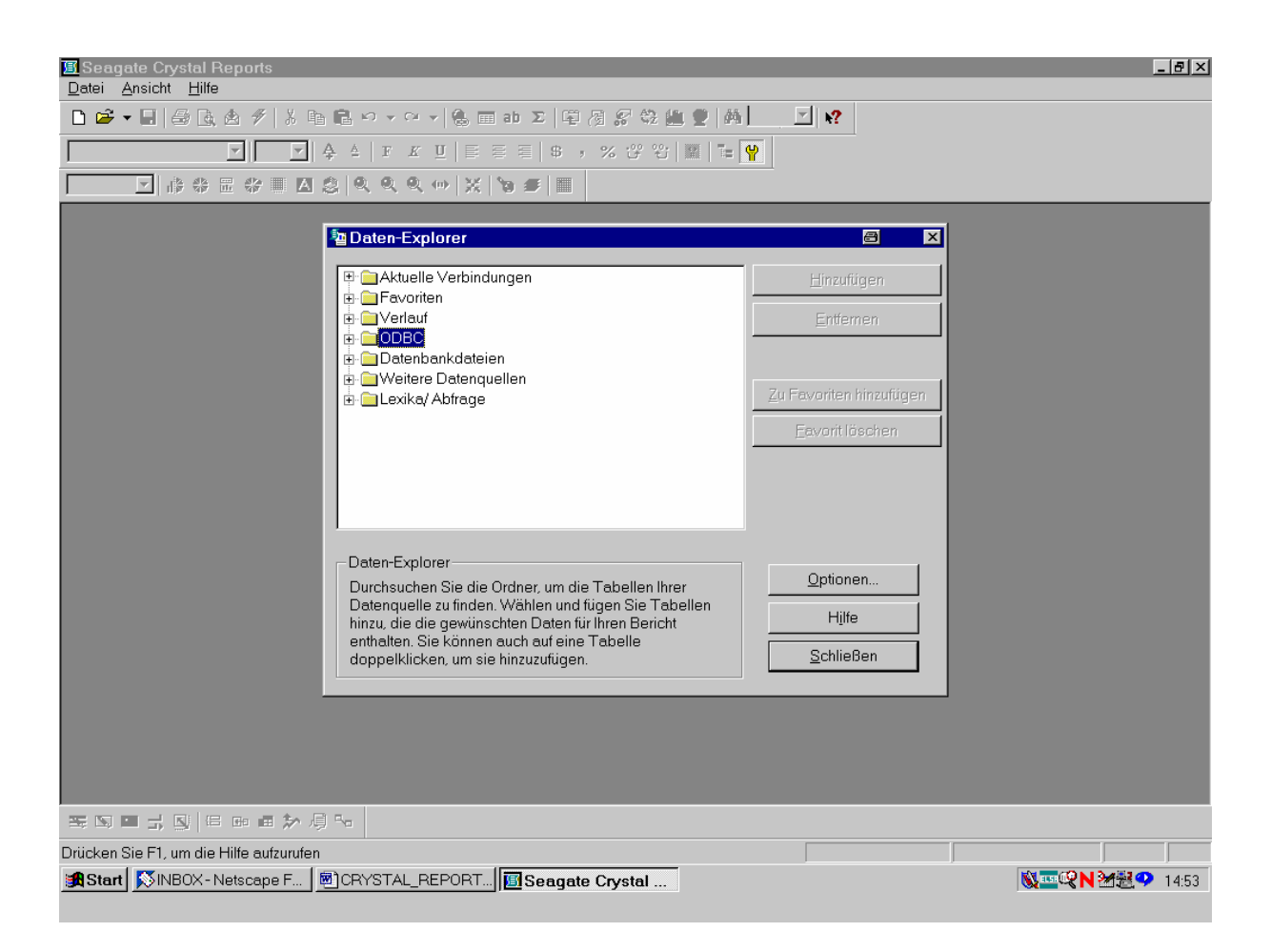

Durch einen Klick mit der Maus auf das "+"-Zeichen öffnen wir die in unserer Installation vorhandenen ODBC-Datenquellen.

Die verfügbaren ODBC-Datenquellen erscheinen wie folgt:

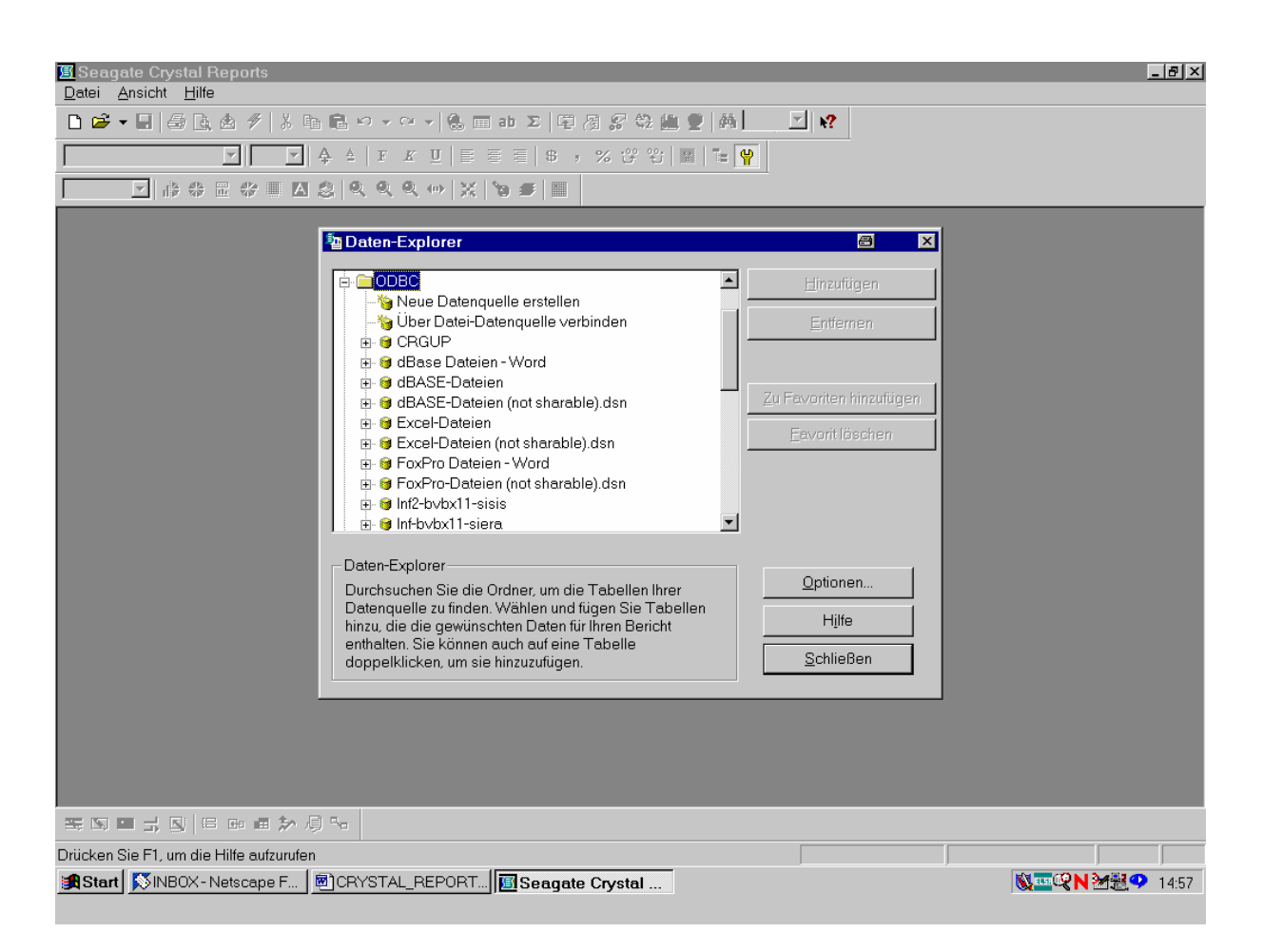

Demzufolge haben wir zur Informix-Datenbank mit SIERA (mindestens) die beiden Datenverbindungen "Inf-bvbx11-siera" sowie "Inf2-bvbx11-sisis" zur Verfügung.

Wir wählen die ODBC-Datenquelle "Inf-bvbx11-siera" an:

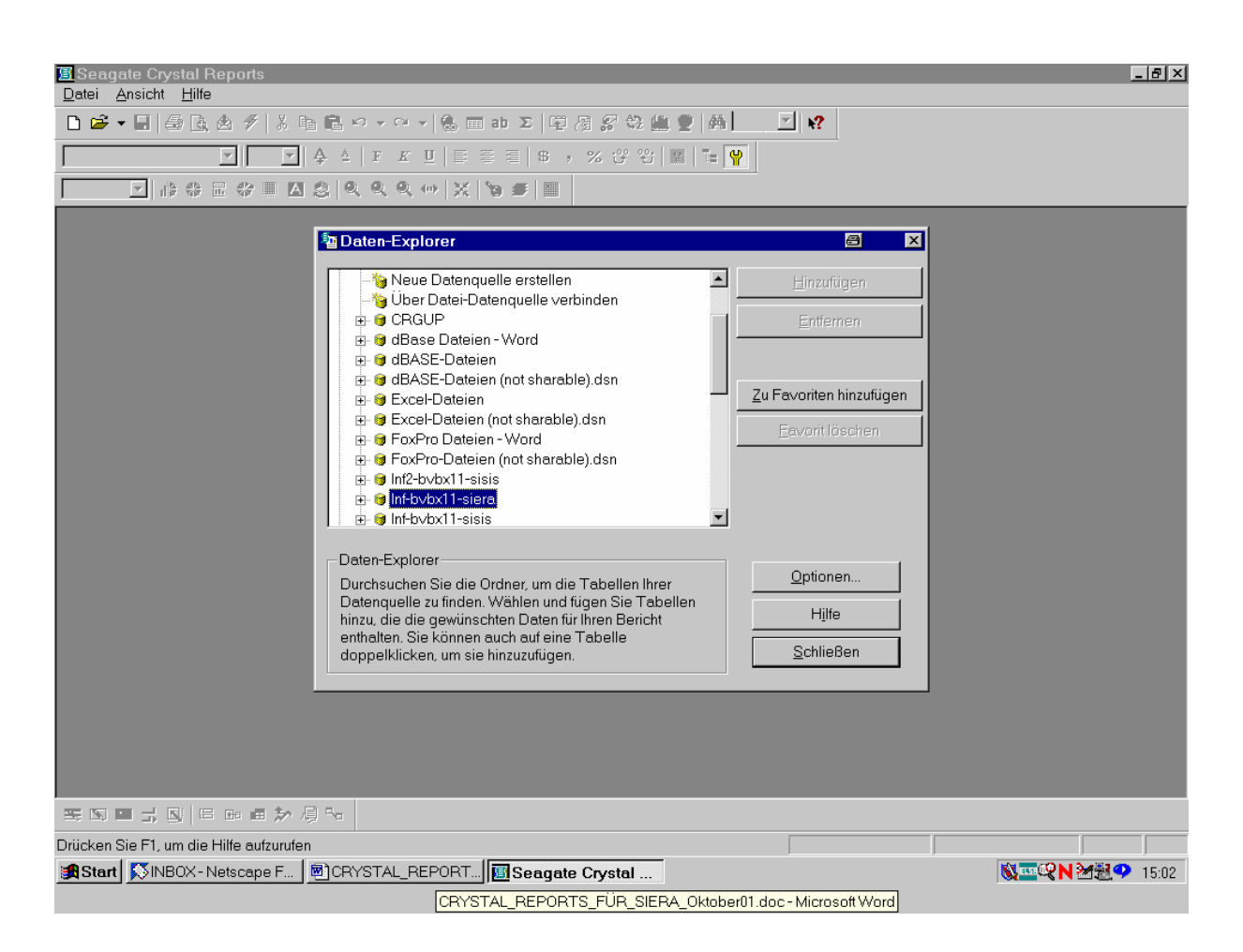

Wir aktivieren das zugehörige "+"-Zeichen mit der Maus.

Es erscheint der "Daten-Explorer" mit der Datenbank "sierasis", in der wir mit Hilfe der Cursortasten Up/Down die einzelnen Tabellen anwählen können:

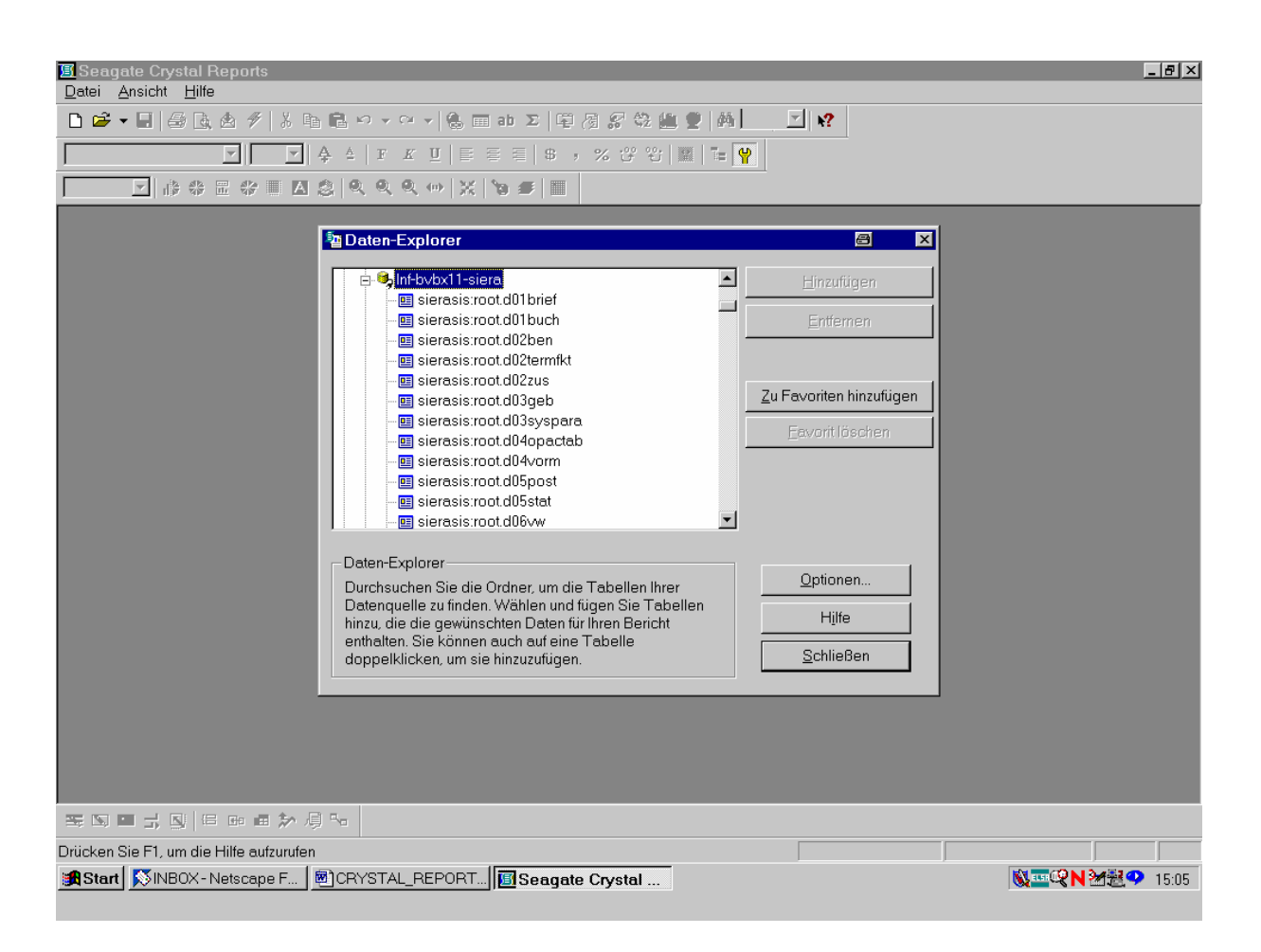

Wir gehen mit der Cursortaste nach unten, bis wir auf die Tabelle band treffen.

Zugleich damit klicken wir bei gedrückter CTRL- bzw. STRG-Taste auch die Tabelle *bestellung* an:

| 图Seagate Crystal Reports<br>Datei Ansicht Hilfe                                                                                                    | _ [5] ×                                                                                            |
|----------------------------------------------------------------------------------------------------|----------------------------------------------------------------------------------------------------|
| <ul> <li>▲ ● ● ● ● ● ● ● ● ● ● ● ● ● ● ● ● ● ● ●</li></ul>                                                                                                    | 9<br>9                                                                                             |
| a Daten-Explorer                                                                                                    |                                                                                                    |
| <ul> <li>■ sierasis:sisis.angebot</li> <li>■ sierasis:sisis.besteller</li> <li>■ sierasis:sisis.bestellung</li> </ul>                                                                                                    | Hinzufügen<br>Entfermen                                                                            |
| - III sierasis:sisis.besthaus<br>- III sierasis:sisis.bestkopf<br>- III sierasis:sisis.besthotiz<br>- III sierasis:sisis.bindeantiz<br>- III sierasis:sisis.bindeantiz<br>- III sierasis:sisis.buch<br>- III sierasis:sisis.d01 hbuch                                   | Zu Favoriten hinzufügen<br>Eavorit löschen                                                         |
| Daten-Explorer<br>Durchsuchen Sie die Ordner, um die Tabellen Ihrer<br>Datenquelle zu finden. Wählen und fügen Sie Tabellen<br>hinzu, die die gewünschten Daten für Ihren Bericht<br>enthalten. Sie können auch auf eine Tabelle<br>doppelklicken, um sie hinzuzufügen. | Qptionen<br>Hjife<br>Schließen                                                                     |
|                                                                                                    |                                                                                                    |
| ₩ № ■ ↓ ◎ □ □ □ ■ ★ ◎ ℃                                                                                                    |                                                                                                    |
| Drücken Sie F1, um die Hilfe aufzurufen<br>[# Start] [SINBOX-Netscape F] [#]CRYSTAL_REPORT] [[] Seagate Crystal                                                                                                    | <b>◎</b><br>◎<br>●<br>●<br>●<br>●<br>●<br>●<br>●<br>●<br>●<br>●<br>●<br>●<br>●<br>●<br>●<br>●<br>● |

Damit sind die ersten beiden von uns benötigten Tabellen ausgewählt.

Wir wandern mit der Cursortaste weiter nach unten und wählen, bei gedrückter CTRL- bzw. STRG-Taste, auch die Tabelle *lieferant* aus:

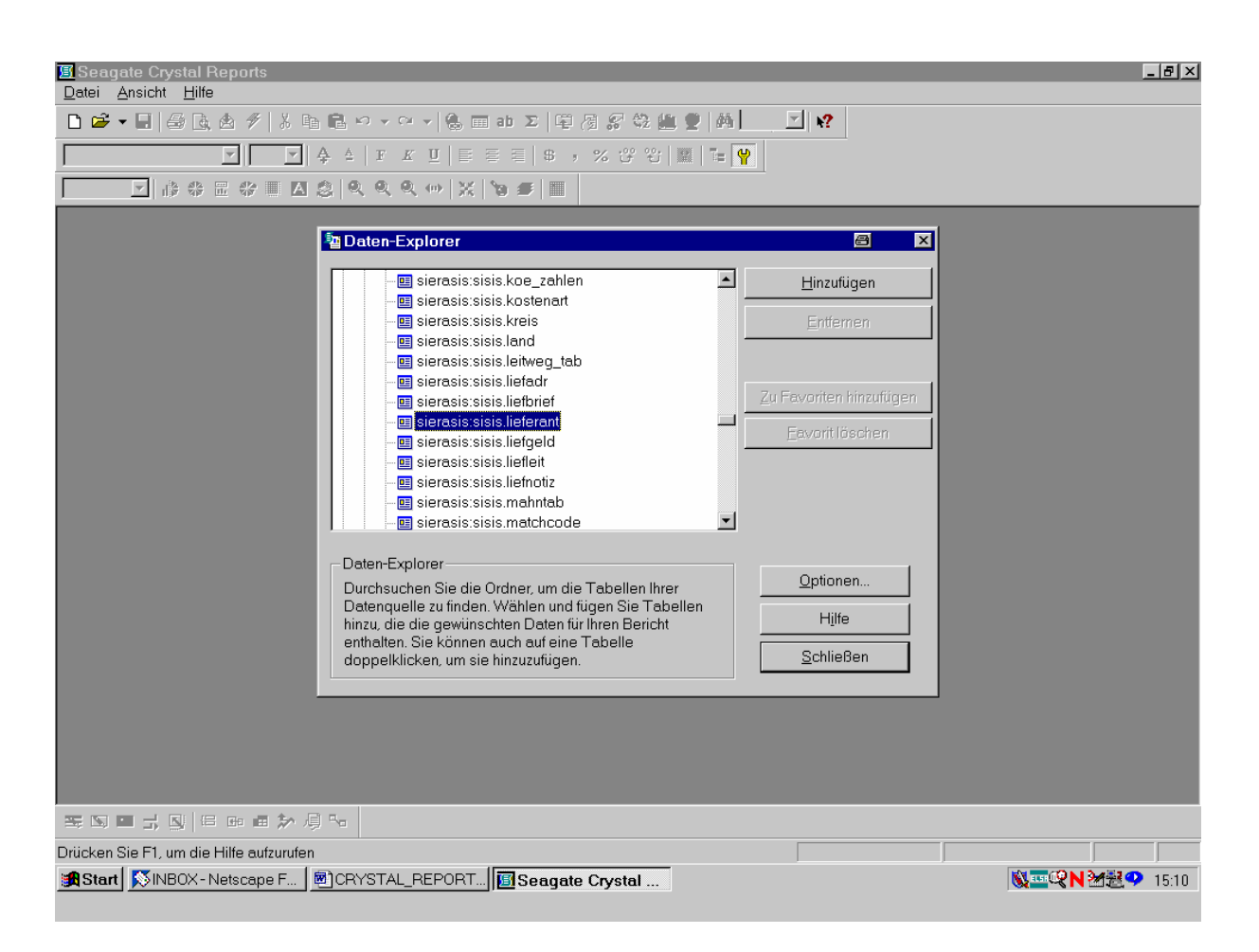

Damit sind, da wir die STRG-Taste aktiviert hatten, alle drei von uns benötigten Tabellen ausgewählt. Wir stellen sie durch Klicken der Schaltfläche "*Hinzufügen*" für unseren Bericht bereit.

Dann drücken wir die Schaltfläche "Schließen"!

Im nun erscheinenden "Visuellen Verknüpfungs-Assistenten" von Crystal Reports werden die drei von uns ausgewählten SIERA-Tabellen *band*, *bestellung* und *lieferant* bereits zur Verknüpfung angeboten:

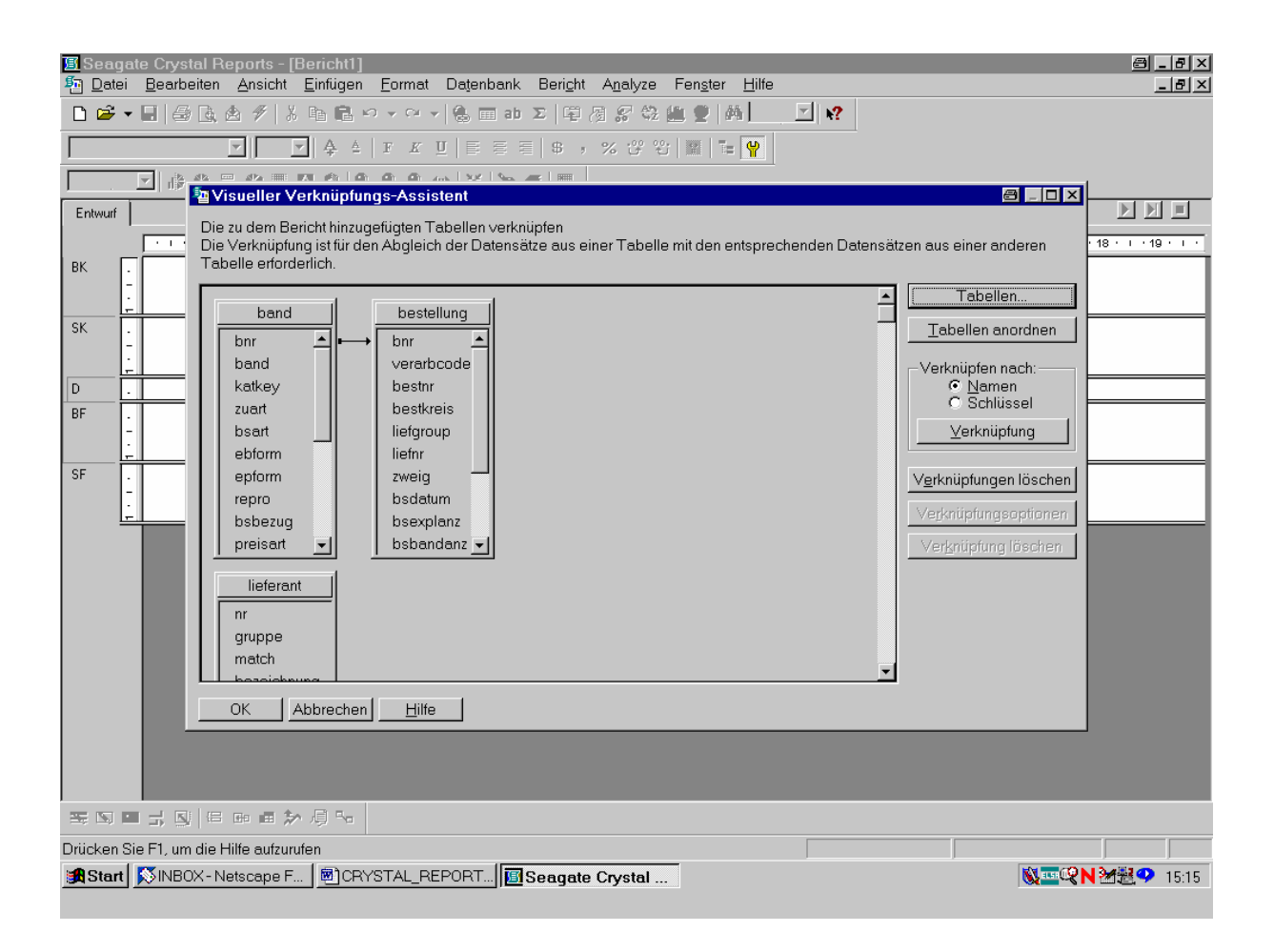

Der Pfeil zwischen den beiden Tabellen *bestellung* und *band* auf der Höhe der Felder "bnr" (der in SIERA gebräuchlichen internen Bestellnummer) bedeutet, dass hier bereits automatisch eine Verknüpfung der beiden Tabellen anhand der Bestellnummer vorgeschlagen wird (die wir dann nur noch durch "OK" zu bestätigen brauchen). Wir müssen erst aber auch noch die Tabellen *bestellung* und *lieferant* geeignet verknüpfen!

Dazu ordnen wir zuerst durch Ziehen und Vergrößern mit der Maus die Tabellen übersichtlicher an:

| I Seagate                                                                                      | Crystal Reports - [Bericht1]<br>earbeiten <u>A</u> nsicht <u>E</u> infügen <u>F</u> orm                                                                                                    | nat Datenbank Beright Ang                                                                                                    | alyze Fen <u>s</u> ter <u>H</u> ilfe                                                                    | _ 5 ×<br>_ 5 ×                                                                                                    |
|------------------------------------------------------------------------------------------------|----------------------------------------------------------------------------------------------------|----------------------------------------------------------------------------------------------------|----------------------------------------------------------------------------------------------------|----------------------------------------------------------------------------------------------------|
| Entwurf<br>BK                                                                                  | Image: Second second second | Image: Second second second | · 양 월 및 종 ] · · · · · · · · · · · · · · · ·                                                             | tensätzen aus einer anderen                                                                                                    |
| SK -<br>-<br>-<br>-<br>-<br>-<br>-<br>-<br>-<br>-<br>-<br>-<br>-<br>-<br>-<br>-<br>-<br>-<br>- | band<br>brr  band<br>katkey<br>zuart<br>bsart<br>ebform<br>epform<br>repro<br>bsbezug<br>preisart                                                                                                    | bestellung<br>bnr  verarbcode<br>bestnr<br>bestkreis<br>liefgroup<br>liefnr<br>zweig<br>bsdatum<br>bsexplanz<br>bsbardanz                                                                                                    | lieferant<br>nr<br>gruppe<br>match<br>bezeichnung<br>zwnr<br>zwgruppe<br>druckausgabe<br>mahnung<br>del | Tabellen         Jabellen anordnen         Verknüpfen nach:         © Namen         © Schlüssel         Verknüpfungen löschen         Verknüpfungsoptionen         Verknüpfung löschen |
|                                                                                                | Dire co of to P Ba                                                                                                    | statistik<br>bemerkung<br>angabe<br>status<br>#status                                                                                                    |                                                                                                    | Vergruptung Josonen                                                                                                    |
|                                                                                                |                                                                                                    |                                                                                                    |                                                                                                    |                                                                                                    |
| Start S                                                                                        | INBOX - Netscape F DelCRYSTAL                                                                                                    | _REPORT                                                                                                    | stal                                                                                                    | <b>◎</b> == <b>◎N</b> 涵證 <b>♀</b> 15:23                                                                                                    |

Wie sind nun die Tabellen bestellung und lieferant zu verknüpfen?

Die Antwort liegt auf der Hand: Das gemeinsame Feld der Tabellen ist die Lieferantengruppe in bestellung.*liefgroup* bzw. lieferant.*gruppe*. Diese nehmen wir daher zur Verknüpfung der Tabellen her!

Wir erreichen dies dadurch, dass wir das Feld "liefgroup" aus der Tabelle *bestellung* mit gedrückter Maustaste über das Feld "gruppe" der Tabelle *lieferant* ziehen und dann die Taste loslassen:

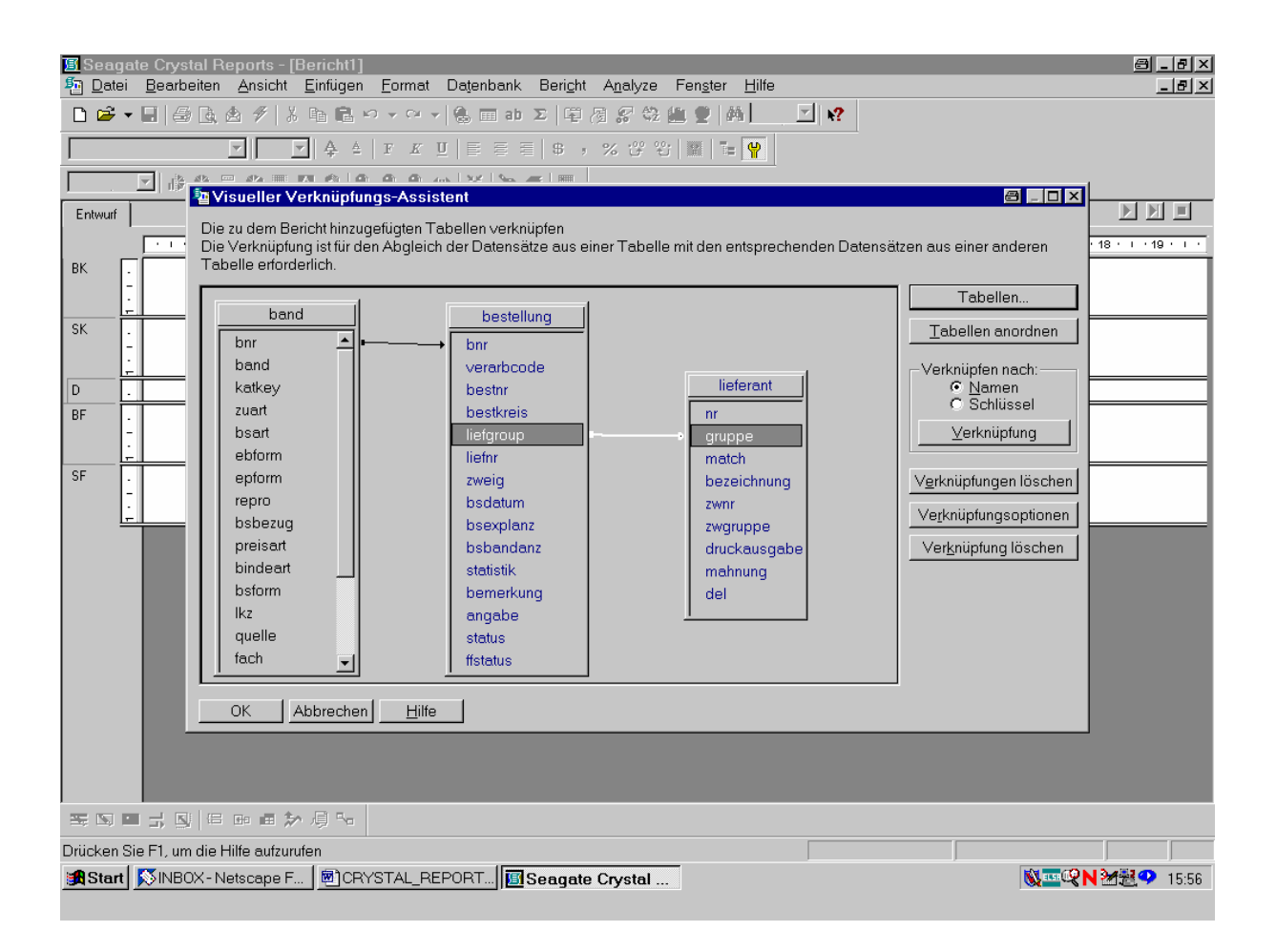

Eine weiße Pfeilverbindung zwischen den beiden Feldern erscheint als Zeichen, dass die Tabellen anhand dieser Felder miteinander verknüpft wurden!

Denselben Vorgang führen wir auch mit der Lieferantennummer über das Feld "liefnr" von *bestellung* und "nr" von *lieferant* durch:

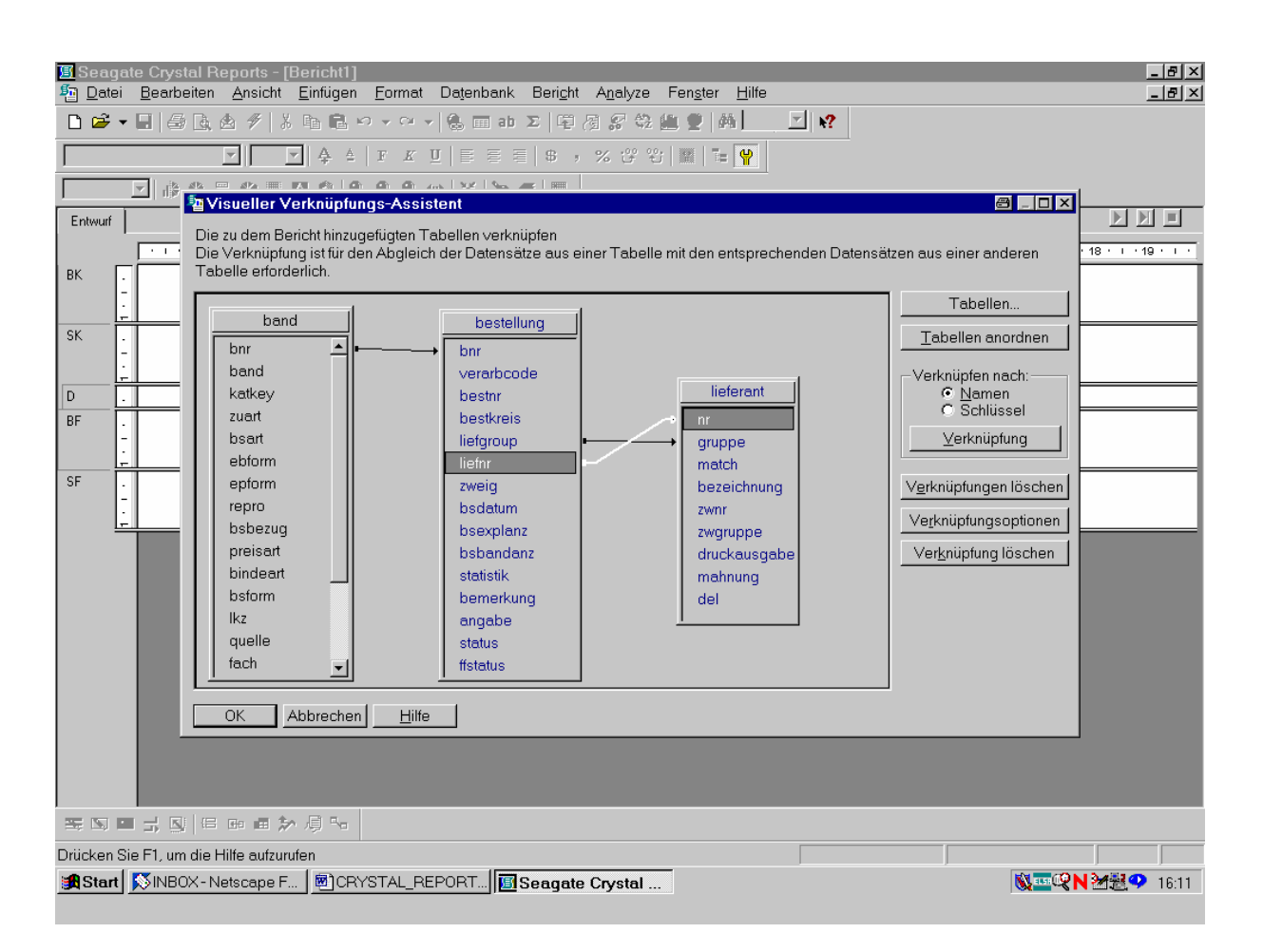

Wieder erscheint zwischen bestellung.*liefnr* und lieferant.*nr* ein weißer Pfeil als Zeichen dafür, dass die Tabellen auch über diese Felder miteinander verknüpft sind. Damit ist die Verknüpfung zwischen *bestellung* und *lieferant* über das Tupel (liefgroup,liefnr) bzw. (gruppe,nr) eindeutig. Da *bestellung* (via "bnr") bereits mit *band* verknüpft ist, gilt dies auch transitiv für *lieferant* und *band*.

Wir bestätigen die Drei-Tabellen-Verknüpfung, indem wir mit der Maus die Schaltfläche "OK" anklicken!

Das ruft den Berichterstellungsbildschirm von Crystal Reports mit dem "Feld-Explorer" auf:

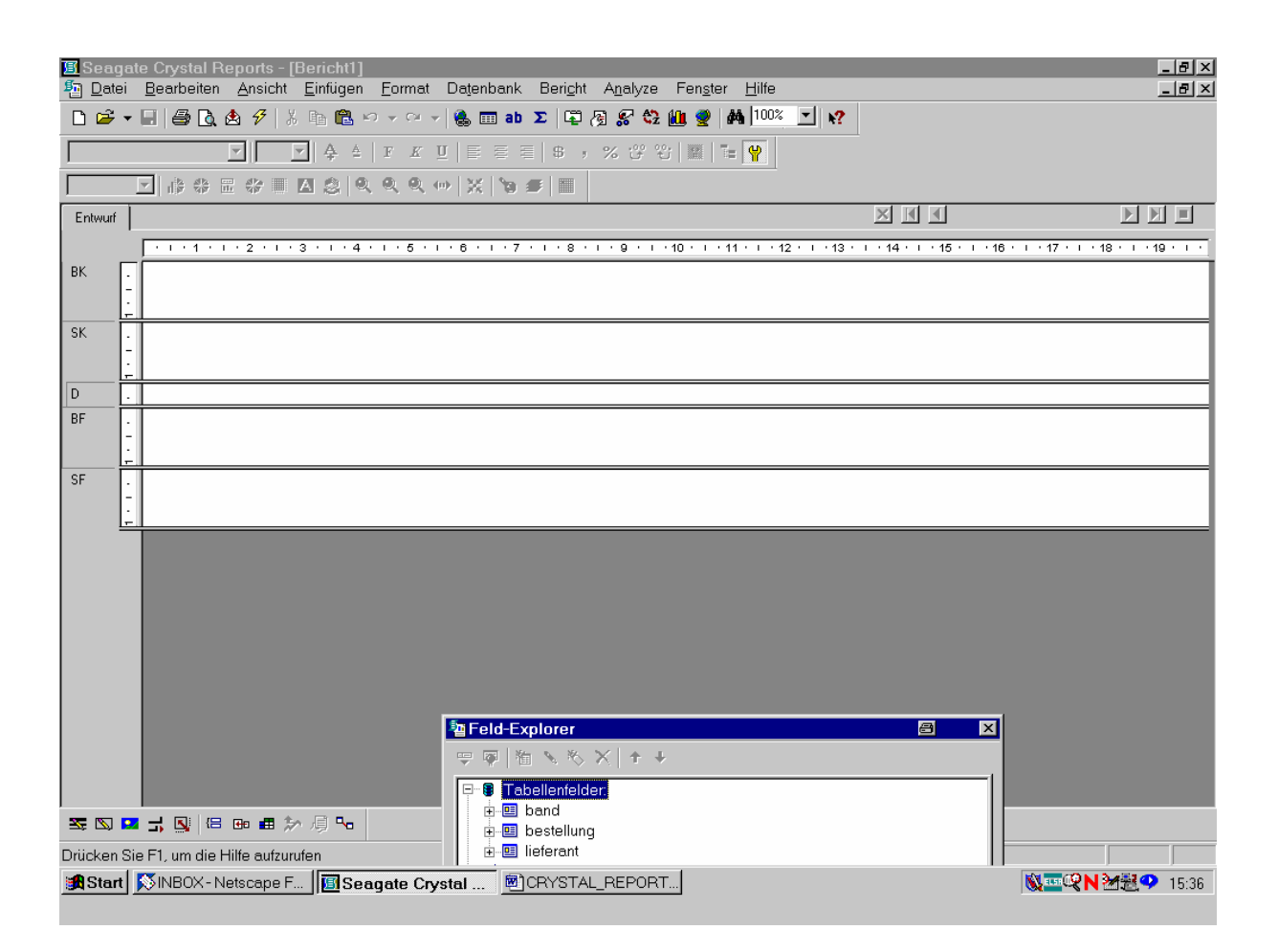

Da der Explorer ggf. etwas verrutscht ankommt, müssen wir ihn in eine komfortabler Position bringen.

Wir verschieben ihn mit der Maus dementsprechend:

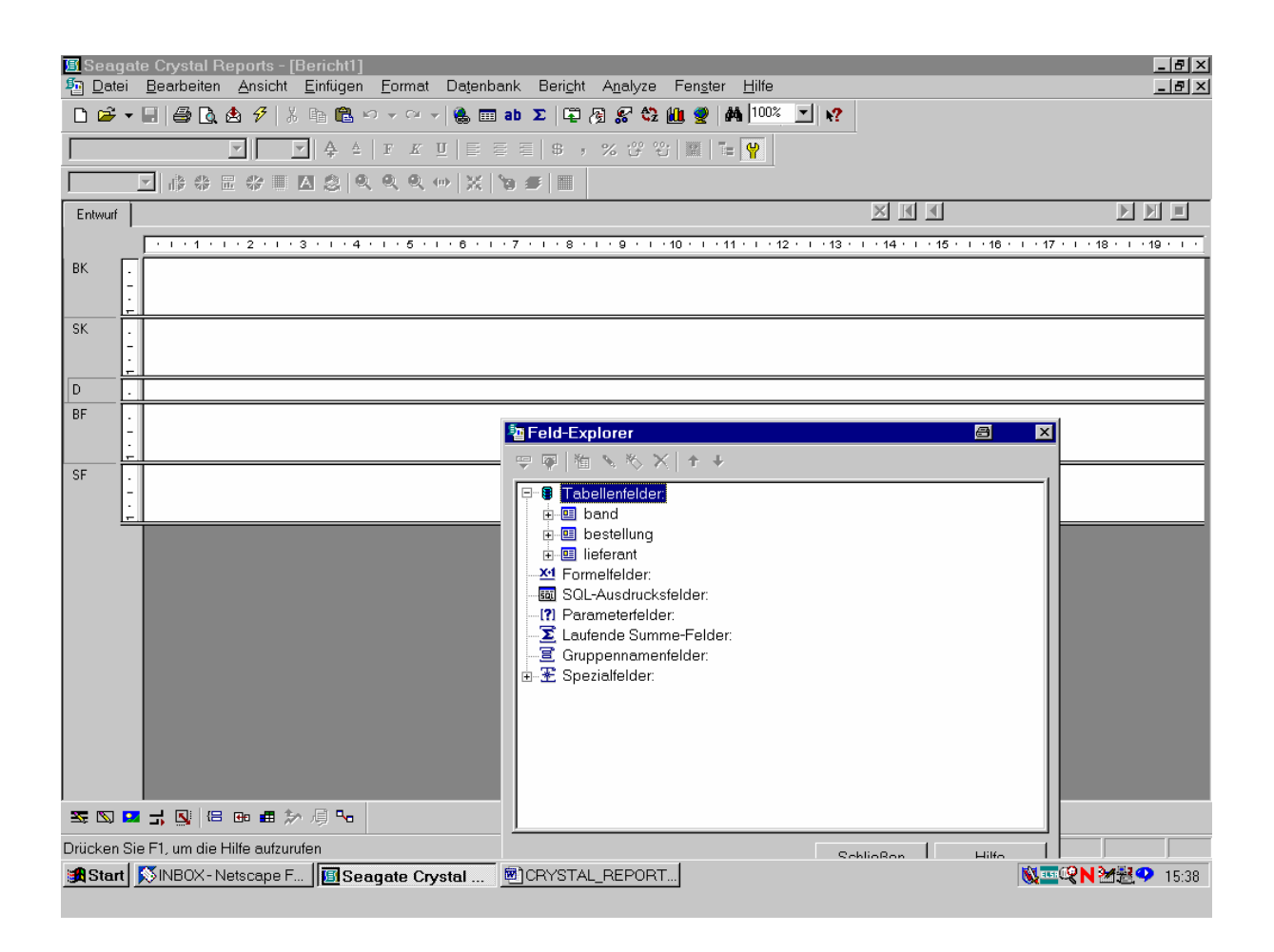

Wie im Explorer ersichtlich, stehen uns unter dem Titel "Tabellenfelder" die drei Tabellen *band, bestellung* und *lieferant* zur Feldauswahl zur Verfügung!

Da wir unsere Liste der Loseblattwerke nach Lieferantengruppen ordnen und dazu das Feld "liefgroup" der Tabelle *bestellung* verwenden wollen, öffnen wir diese durch Anklicken des "+"-Zeichens.

Die Felder von *bestellung* werden aufgeklappt:

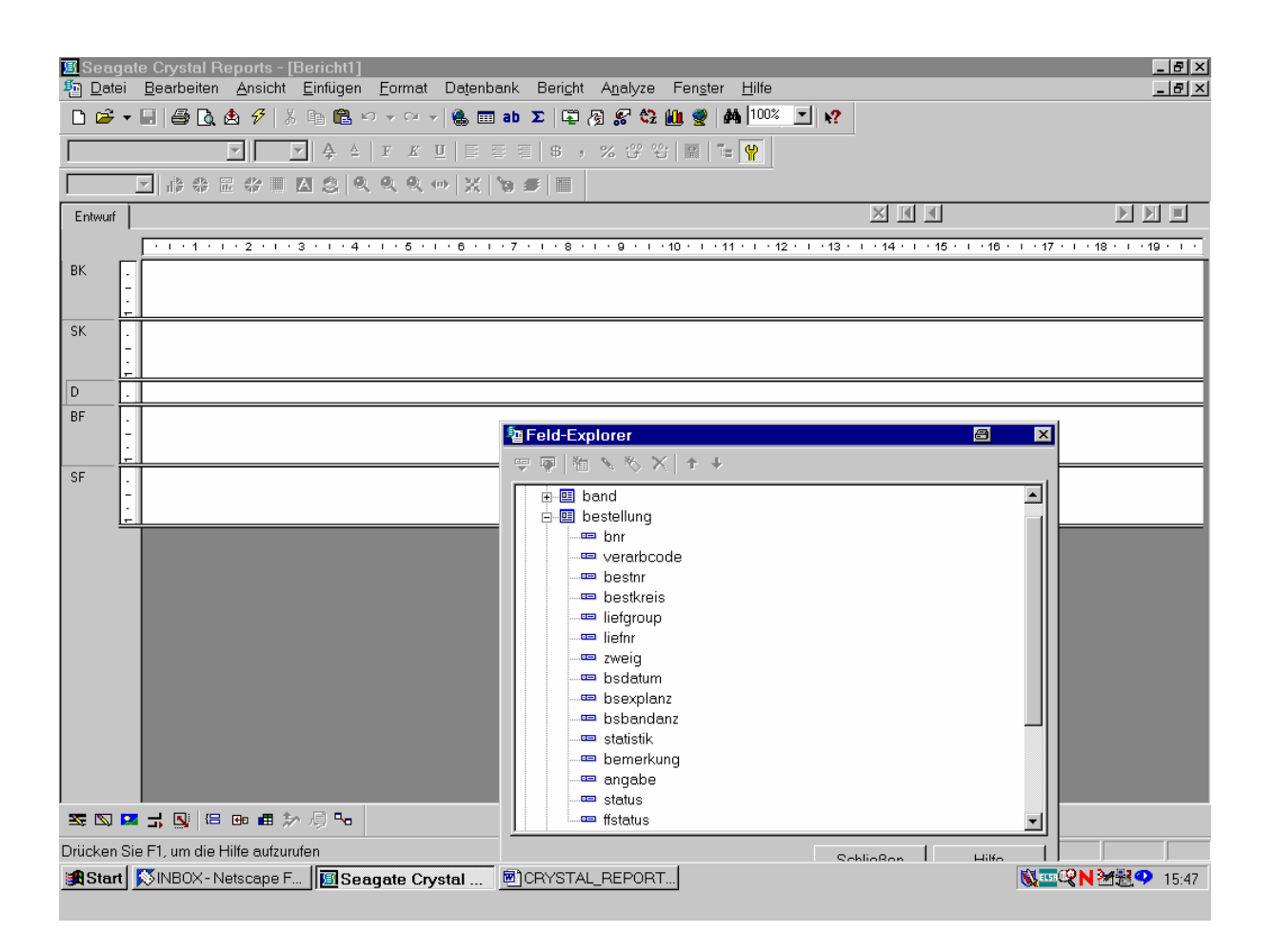

Damit haben wir genau diejenigen Felder vor uns, die wir eingangs in den Tabellendefinitionsdateien beschrieben sahen!

Wir ziehen zuerst das Feld "liefgroup" von *bestellung* mit gedrückter Maustaste ganz links in den Detailbereich des Berichts:

| C Sooo    | ate Covetal Reports - [Registri]                                           |                 |                           |
|-----------|----------------------------------------------------------------------------|-----------------|---------------------------|
| Date      | Bearbeiten Ansicht Einfügen Format Datenbank Bericht Analyze Fenster Hilfe |                 |                           |
| <br>D 🚅   |                                                                            |                 |                           |
| Times No  |                                                                            |                 |                           |
|           |                                                                            |                 |                           |
|           | 診券 Ⅲ 谷 Ⅲ Δ 念 및 및 및 ↔ 🗶 🐚 🖉 🔲                                               |                 |                           |
| Entwurf   |                                                                            |                 |                           |
|           | -<br>                                                                      |                 | 7 • 1 • 18 • 1 • 19 • 1 • |
| ВК        |                                                                            |                 |                           |
|           | -                                                                          |                 |                           |
| SK -      |                                                                            |                 |                           |
|           |                                                                            |                 |                           |
|           | _ heteroup                                                                 |                 |                           |
|           |                                                                            |                 |                           |
| 01        | Teld-Explorer                                                              | x               | 1                         |
|           |                                                                            |                 |                           |
| SF        | - Band                                                                     |                 |                           |
|           | □ □ □ □ □ □ □ □ □ □ □ □ □ □ □ □ □ □ □                                      |                 |                           |
| -         | bnr 🚥 bnr                                                                  |                 |                           |
|           | e verarbcode                                                               |                 |                           |
|           | 📼 bestkreis                                                                |                 |                           |
|           | 🗢 🗢 🔤 liefgroup                                                            |                 |                           |
|           |                                                                            |                 |                           |
|           | - Badetum                                                                  |                 |                           |
|           |                                                                            |                 |                           |
|           | 🔤 🔤 bsbandanz                                                              |                 |                           |
|           | 🔤 🔤 statistik                                                              |                 |                           |
|           | 🔤 🔤 bemerkung                                                              |                 |                           |
|           | angabe                                                                     |                 |                           |
| -<br>     | 🖬 🕂 🔃 🖅 📾 🗰 🏷 🗐 😘                                                          | -               |                           |
| Fold: bog |                                                                            |                 |                           |
| Plu Des   | enungunengroup e,                                                          | hlioBon Hilfo 🗌 |                           |
| Jaidri    |                                                                            | <b>W</b> *      |                           |

Dasselbe bewerkstelligen wir mit dem Feld "liefnr" von bestellung:

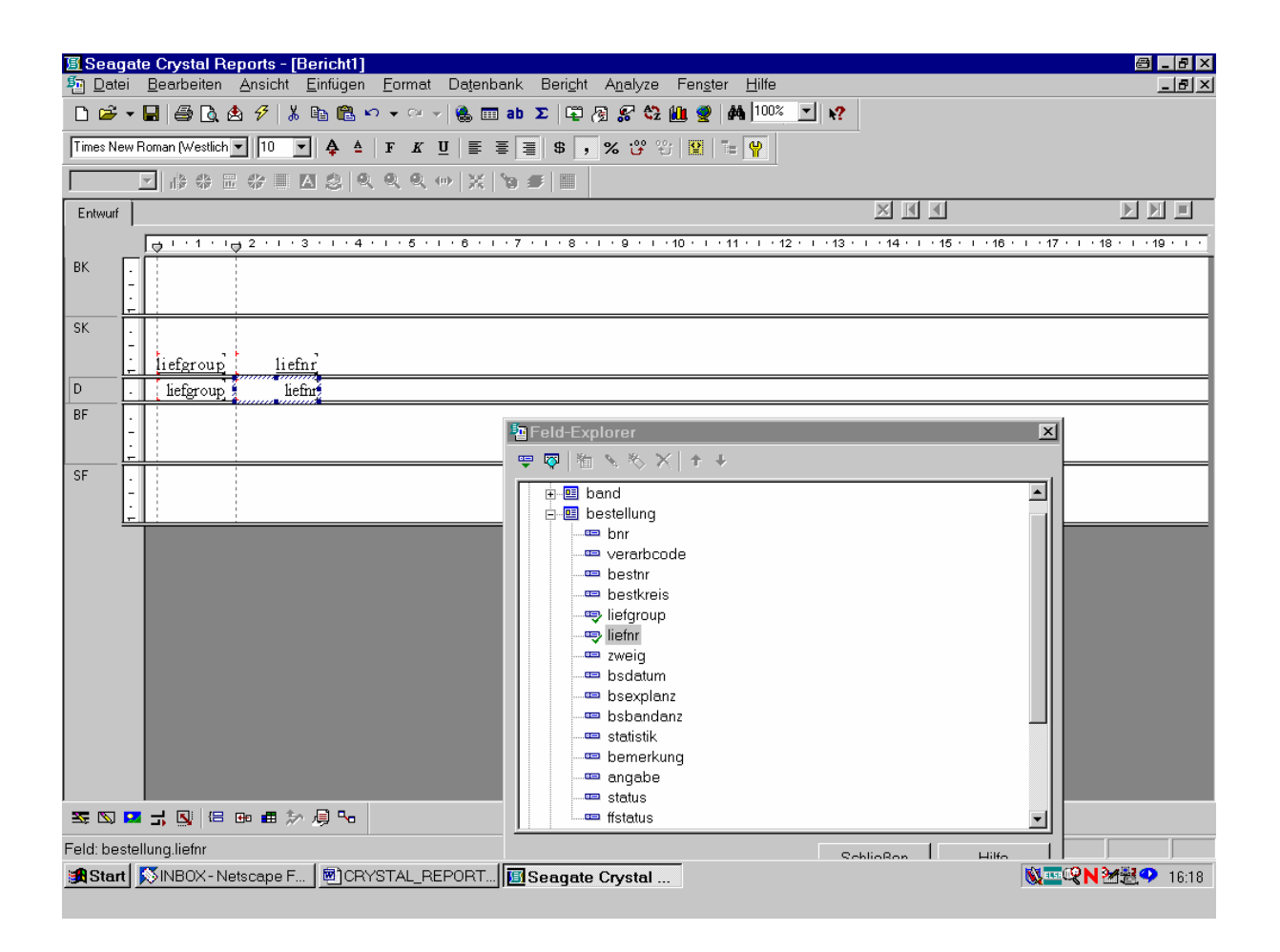

Als nächstes brauchen wir den Lieferantennamen, der im Feld "bezeichnung" der Tabelle *lieferant* enthalten ist.

Dazu öffnen wir durch Anklicken des zugehörigen "+"-Zeichens die Tabelle *lieferant*:

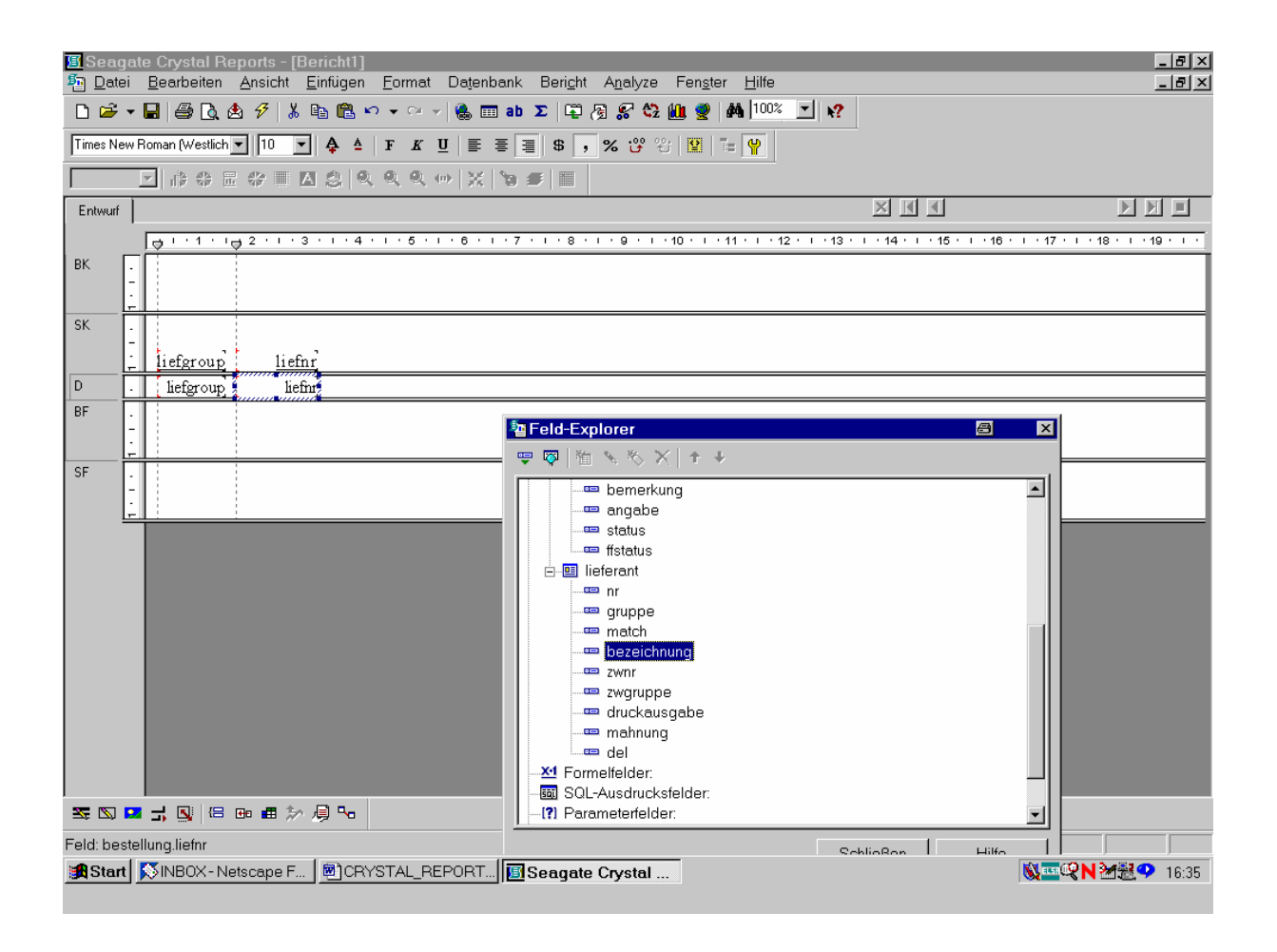

So fügen wir, analog den vorigen Feldern, das Feld "bezeichnung" in den Bericht ein.

Durch Ziehen der Feldränder mit der Maus bringen wir das Feld "bezeichnung" auf eine geeignete Größe:

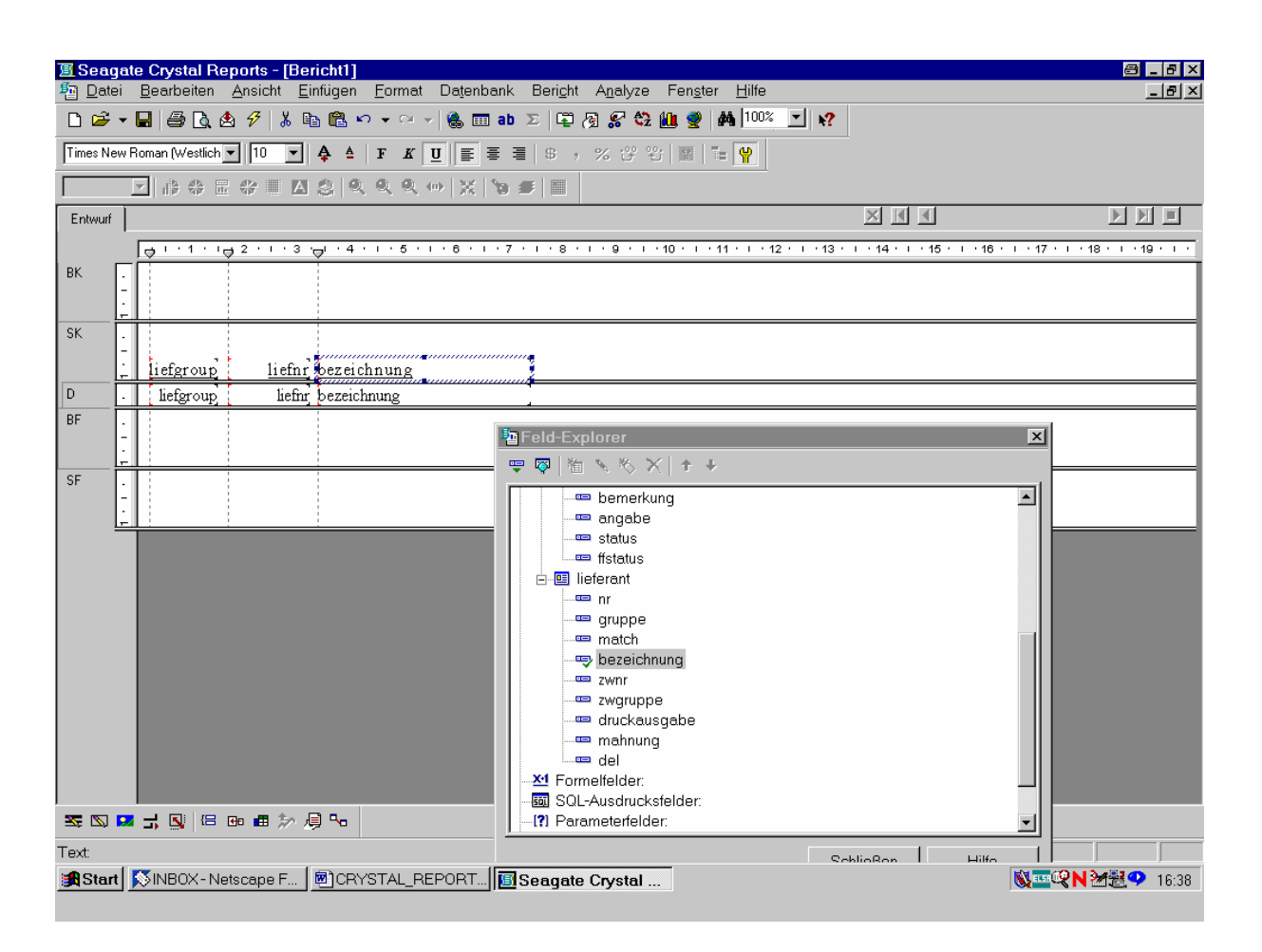

Da wir die Lieferantengruppe und -nummer bereits der Bestellungs-Tabelle entnommen haben, werden diese Informationen aus *lieferant* nicht mehr – und auch sonst keine mehr – benötigt!

Stattdessen wechseln wir wieder zur Tabelle *bestellung* und fügen als weitere Informationen noch die SIERA-Tabellenfelder für den Verarbeitungscode, den Bestellnummernkreis, die Bestellnummer, das Bestelldatum, die Exemplaranzahl und die Bandanzahl auf die oben beschriebene Weise ein:

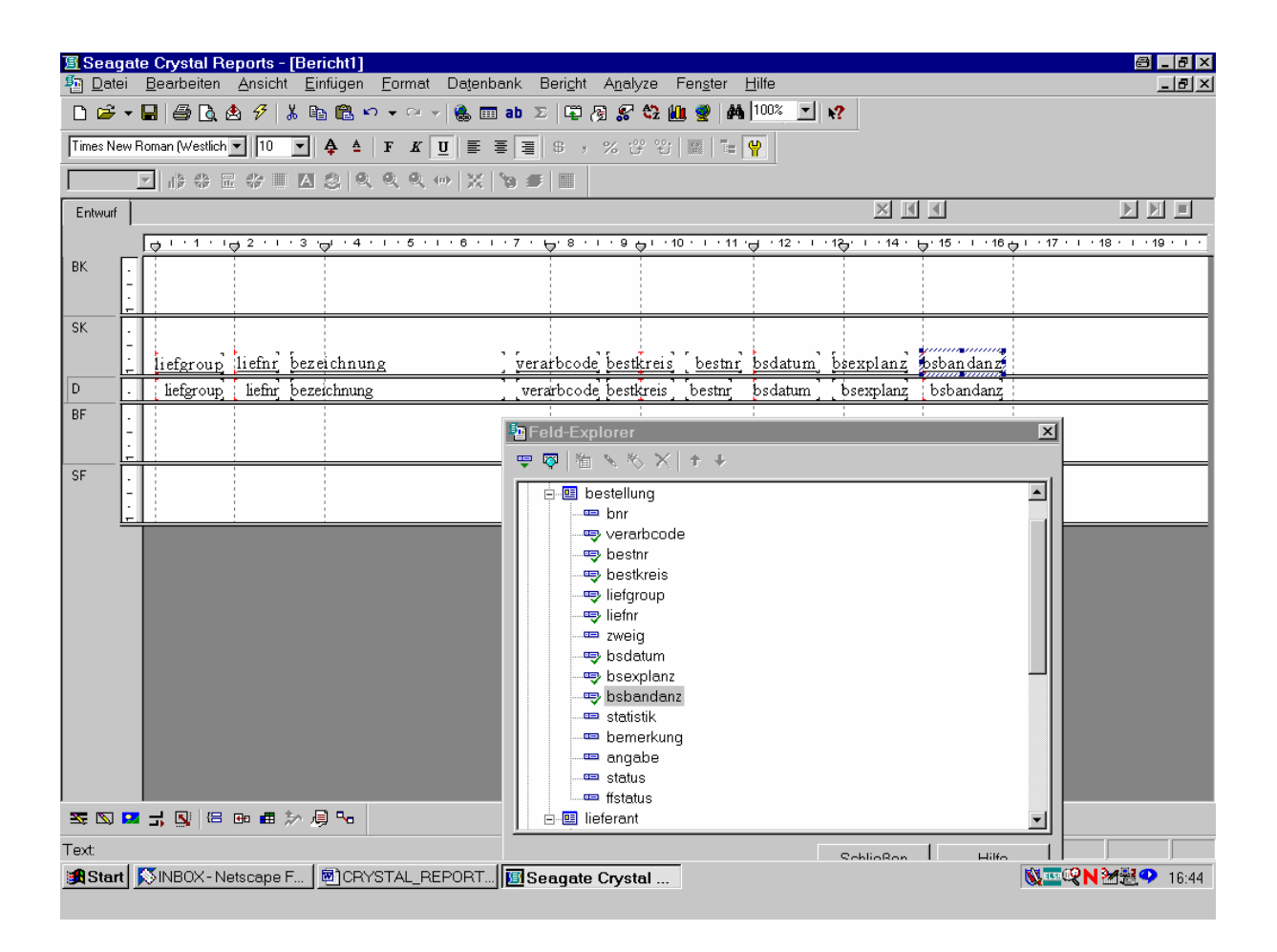

Damit haben wir alle Informationen aus der Tabelle bestellung, die uns ggf. interessieren.

Da wir nur die Loseblattwerke haben wollen, müssen wir die erscheinenden Bestellungen nach der bibliographischen Erscheinungsform gleich "4" filtern. Wir bräuchten das entsprechende Feld "ebform" der Tabelle *band* zwar nicht unbedingt auch in unseren Bericht selbst mit aufzunehmen, wollen es hier aber zu Testzwecken tun!

Wir klappen daher die Tabelle band auf und ziehen das Feld "ebform" in den Bericht:

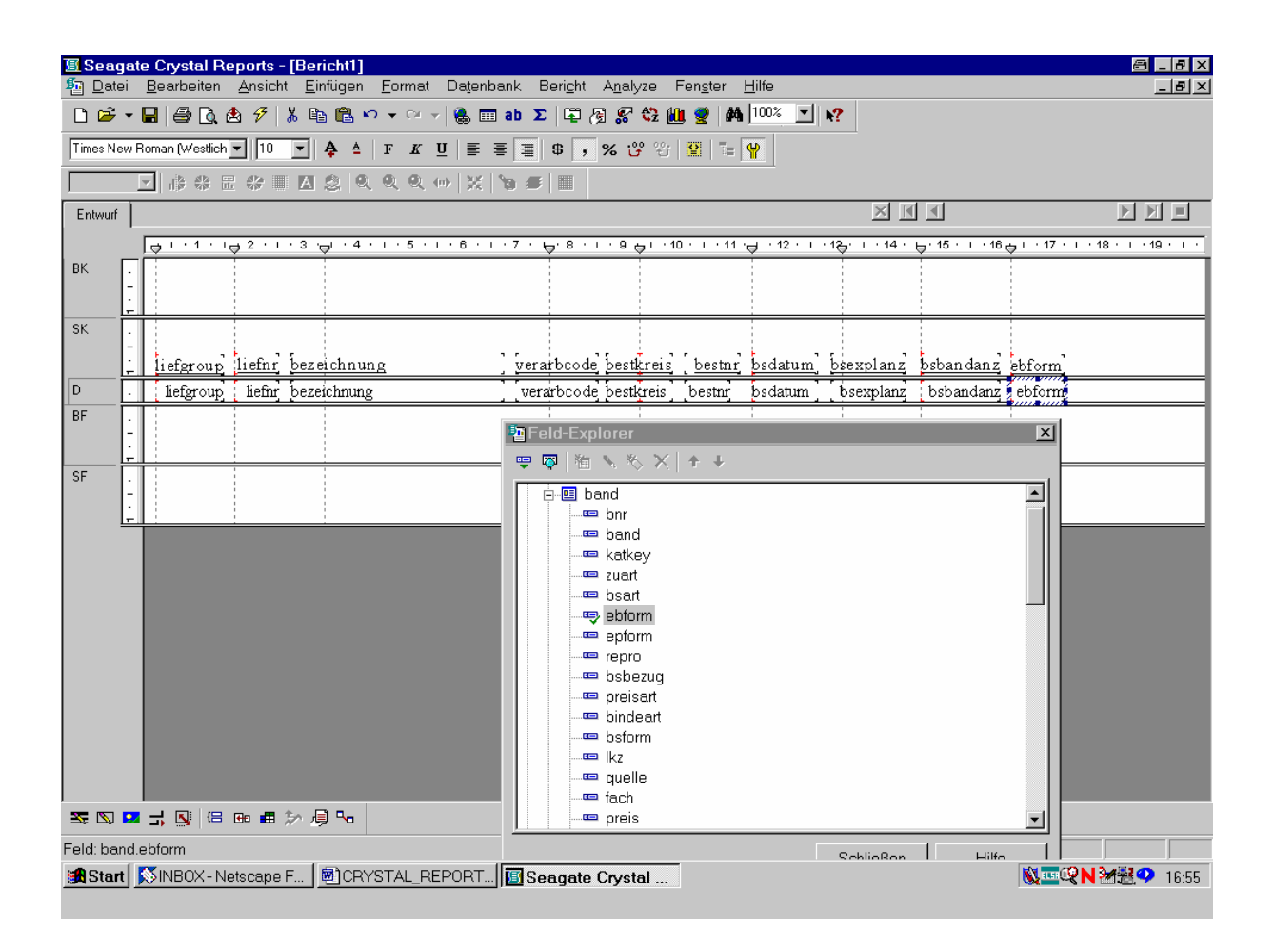

Zudem interessieren uns vielleicht noch das Feld "band" für den jeweiligen Bestellband sowie "katkey" mit dem zugehörigen Katalogschlüssel.

Wir verschieben daher *ebform* mit der Maus etwas nach hinten und fügen die Felder "band" nebst "katkey" ein:

| 🔳 Seag             | ate Crystal Reports - [Bericht1]                                                     |                                                                                                    |                                    |  |  |  |  |  |  |
|--------------------|--------------------------------------------------------------------------------------|----------------------------------------------------------------------------------------------------|------------------------------------|--|--|--|--|--|--|
| nate <u>D</u> ate  | i <u>B</u> earbeiten <u>A</u> nsicht <u>E</u> infügen <u>F</u> ormat Da <u>t</u> ent | ank Beri <u>c</u> ht A <u>n</u> alyze Fen <u>s</u> ter <u>H</u> ilfe                                                                                                    | _ & ×                              |  |  |  |  |  |  |
| 🗅 🖻                | □ ☞ ▾ 🖬 🚔 🐧 岔 🦻 👗 🗣 📽 ♥ ▾ ↔ ▾ 🍓 🎟 ab Σ 🗳 🖗 🛠 🌺 🏙 🦉 👫 🚺                               |                                                                                                    |                                    |  |  |  |  |  |  |
| Times Ne           | Times New Roman (Westlich 💌 10 💌 🌲 🛔 F 🗶 🖳 🖺 🖉 🥵 🦻 % 🕉 % 😕 🕾 📳 😭                     |                                                                                                    |                                    |  |  |  |  |  |  |
|                    | ⊻ # # = # = ▲ \$   ♥ ♥ ♥ ↔   X   ७ ≠   =                                             |                                                                                                    |                                    |  |  |  |  |  |  |
| Entwurf            | Entwurf                                                                              |                                                                                                    |                                    |  |  |  |  |  |  |
|                    | → ' ' ' → 2 ' ' ' 3 ' → ' ' 4 ' ' ' 5 ' ' ' 6 '                                      | ·· 7 · \                                                                                                    | 6 🕁 I · 17 · I · 18 · I · 19 · I · |  |  |  |  |  |  |
| BK                 |                                                                                      |                                                                                                    |                                    |  |  |  |  |  |  |
| SK                 | liefgroup liefnr bezeichnung                                                         | 'verarbcode bestkreis' bestnr bsdatum bsexplanz bsbandan:                                                                                                    | z band katkey ebform               |  |  |  |  |  |  |
| D                  | liefgroup liefnr bezeichnung                                                         | verarboode bestkreis bestnr bsdatum bsexplanz bsbandan                                                                                                    | z band katkey ebform               |  |  |  |  |  |  |
| BF                 |                                                                                      |                                                                                                    |                                    |  |  |  |  |  |  |
|                    |                                                                                      | The second second secon |                                    |  |  |  |  |  |  |
| SF                 |                                                                                      | = ♥ ♥   個 % % X   + +                                                                                                    |                                    |  |  |  |  |  |  |
|                    |                                                                                      | band                                                                                                    |                                    |  |  |  |  |  |  |
| L I                |                                                                                      | band                                                                                                    |                                    |  |  |  |  |  |  |
|                    |                                                                                      | katkey                                                                                                    |                                    |  |  |  |  |  |  |
|                    |                                                                                      | e zuart                                                                                                    |                                    |  |  |  |  |  |  |
|                    |                                                                                      | ebform                                                                                                    |                                    |  |  |  |  |  |  |
|                    |                                                                                      | epform                                                                                                    |                                    |  |  |  |  |  |  |
|                    |                                                                                      |                                                                                                    |                                    |  |  |  |  |  |  |
|                    |                                                                                      | preisart                                                                                                    |                                    |  |  |  |  |  |  |
|                    |                                                                                      | bindeart                                                                                                    |                                    |  |  |  |  |  |  |
|                    |                                                                                      | bsform                                                                                                    |                                    |  |  |  |  |  |  |
|                    |                                                                                      |                                                                                                    |                                    |  |  |  |  |  |  |
|                    |                                                                                      |                                                                                                    |                                    |  |  |  |  |  |  |
| <u>Z</u> [ <u></u> | 🗷 🚽 🕓 🗁 📾 🏛 🎾 🚚 🛰                                                                    | preis                                                                                                    | <b>_</b>                           |  |  |  |  |  |  |
| Mehrfach           | auswahl:                                                                             | Schließen Hil                                                                                                    |                                    |  |  |  |  |  |  |
| Start              | SINBOX - Netscape F SECRYSTAL_REPORT                                                 | Seagate Crystal                                                                                                    | 🕵 🔤 🔍 🏾 🖄 💐 🔍 17:02                |  |  |  |  |  |  |

Bevor wir nun weitere kosmetische Veränderungen im Bericht – etwa die Umschreibung der Feldüberschriften – vornehmen, verschaffen wir uns probehalber eine Seitenansicht.

Wir klicken dazu mit der Maus in der Symbolleiste das Symbol für "Seitenansicht"!

Das Folgende ist unerwartet, aber nicht weiter erschreckend.

Leider entspricht, wie in der Einleitung erwähnt, das erscheinende Bild noch nicht unseren Erwartungen. Der Report-Designer meldet nämlich einen ODBC-Fehler:

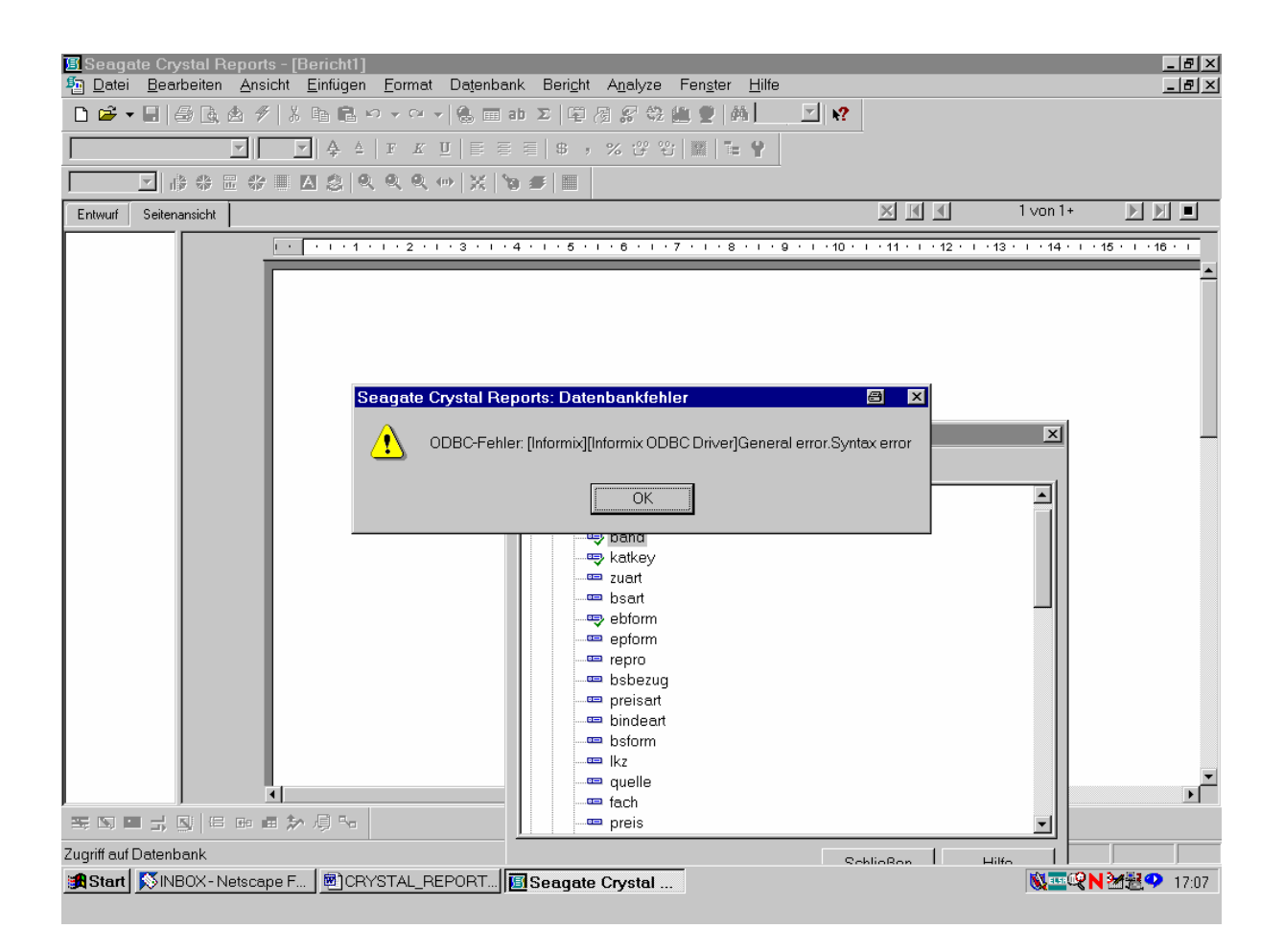

Wir klicken dies anhand der Schaltfläche "OK" weg!

Noch eine weitere Fehlermeldung erscheint:

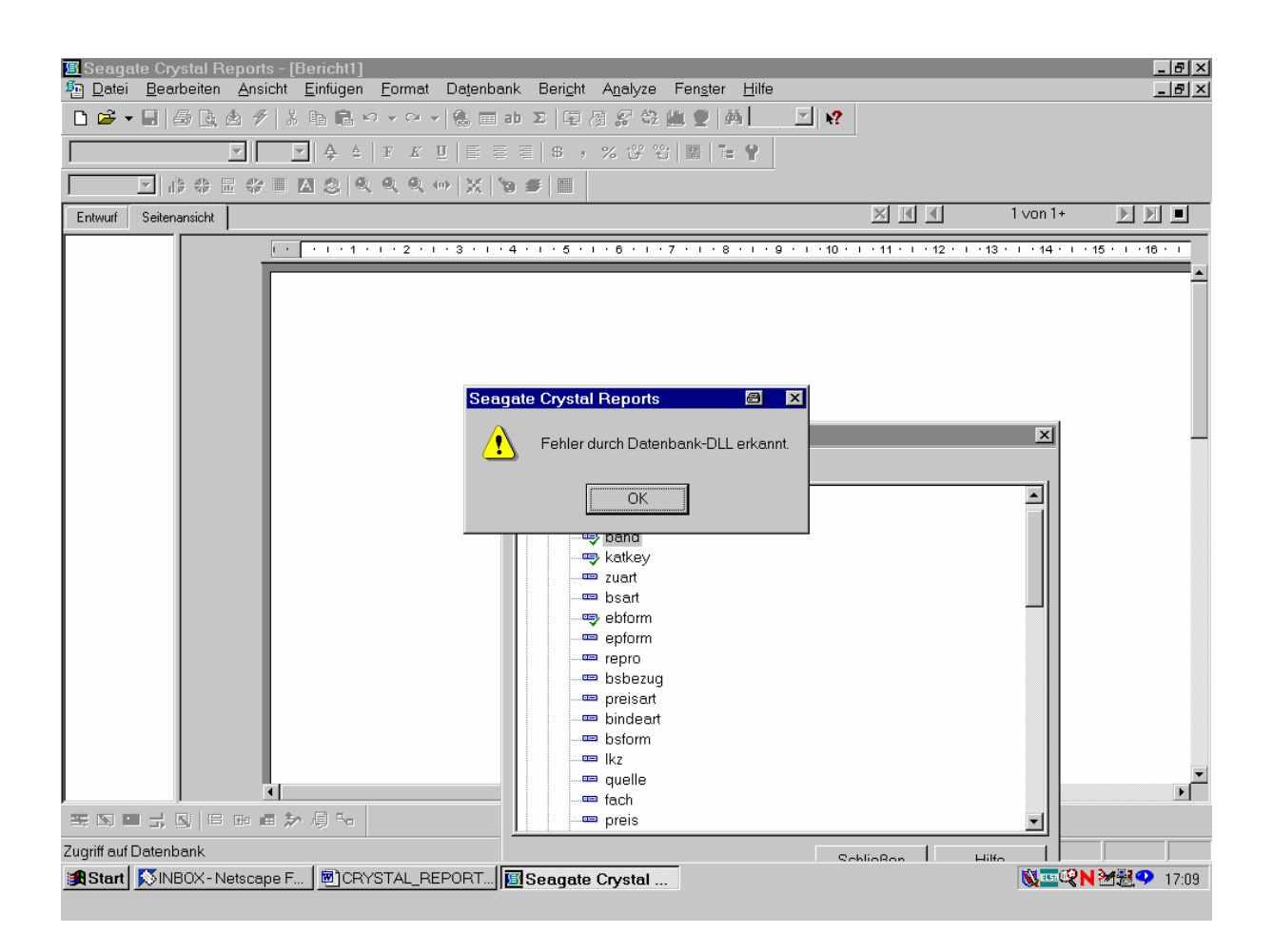

Auch dies beseitigen wir durch Anklicken von "OK"!

Dies führt uns auf den folgenden Bildschirm zurück:

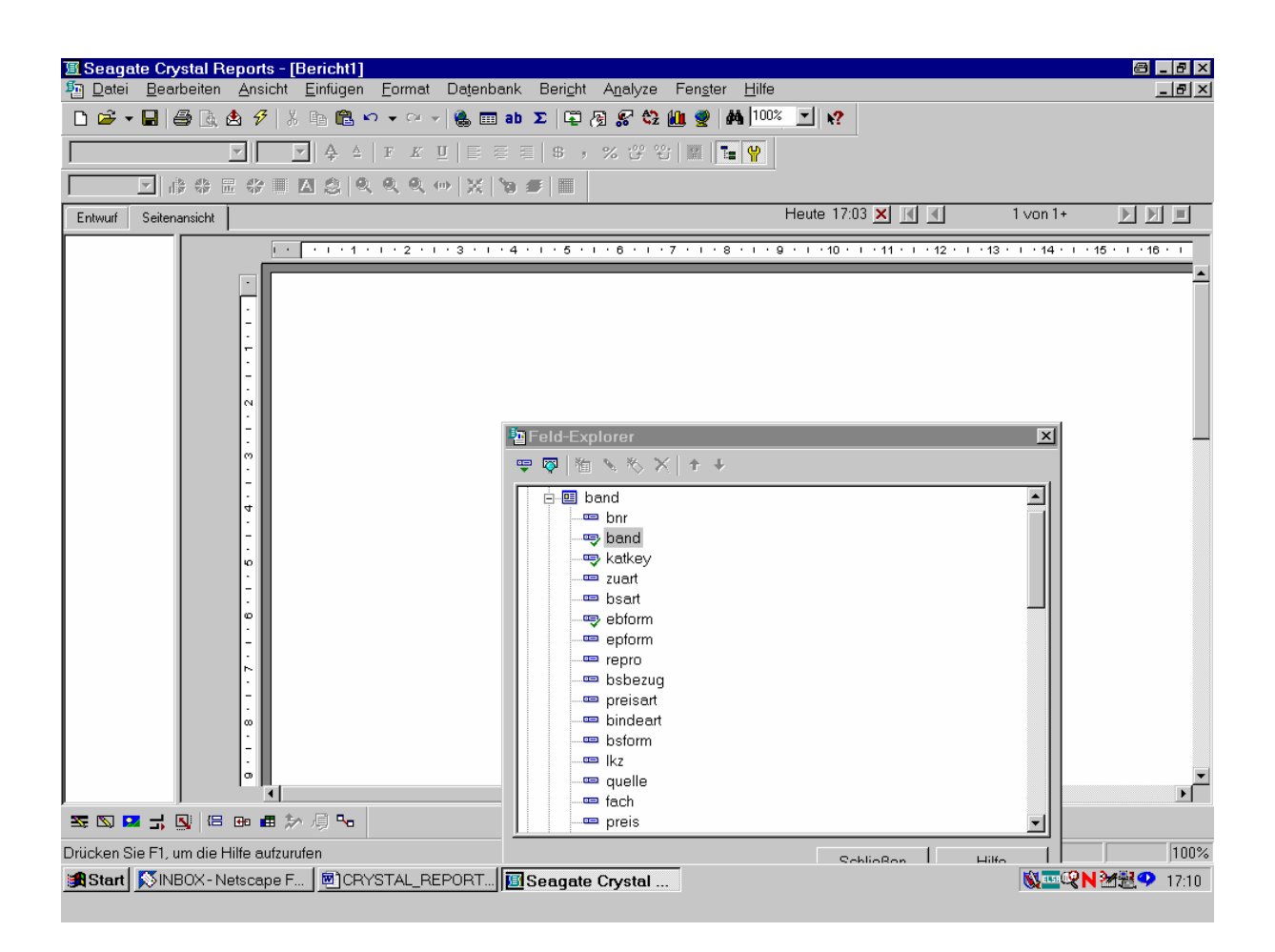

Das bringt uns zunächst nicht weiter, da die Meldung des ODBC-Fehlers ein Zeichen dafür ist, dass Crystal Reports mit der von ihm selbst generierten *SQL-Abfrage* nicht zurande kommt. Wir können diese aber leicht entsprechend berichtigen!

Dazu öffnen wir den Menüpunkt "Datenbank" und gehen mit dem Auswahlbalken auf die Option "SQL-Abfrage anzeigen":

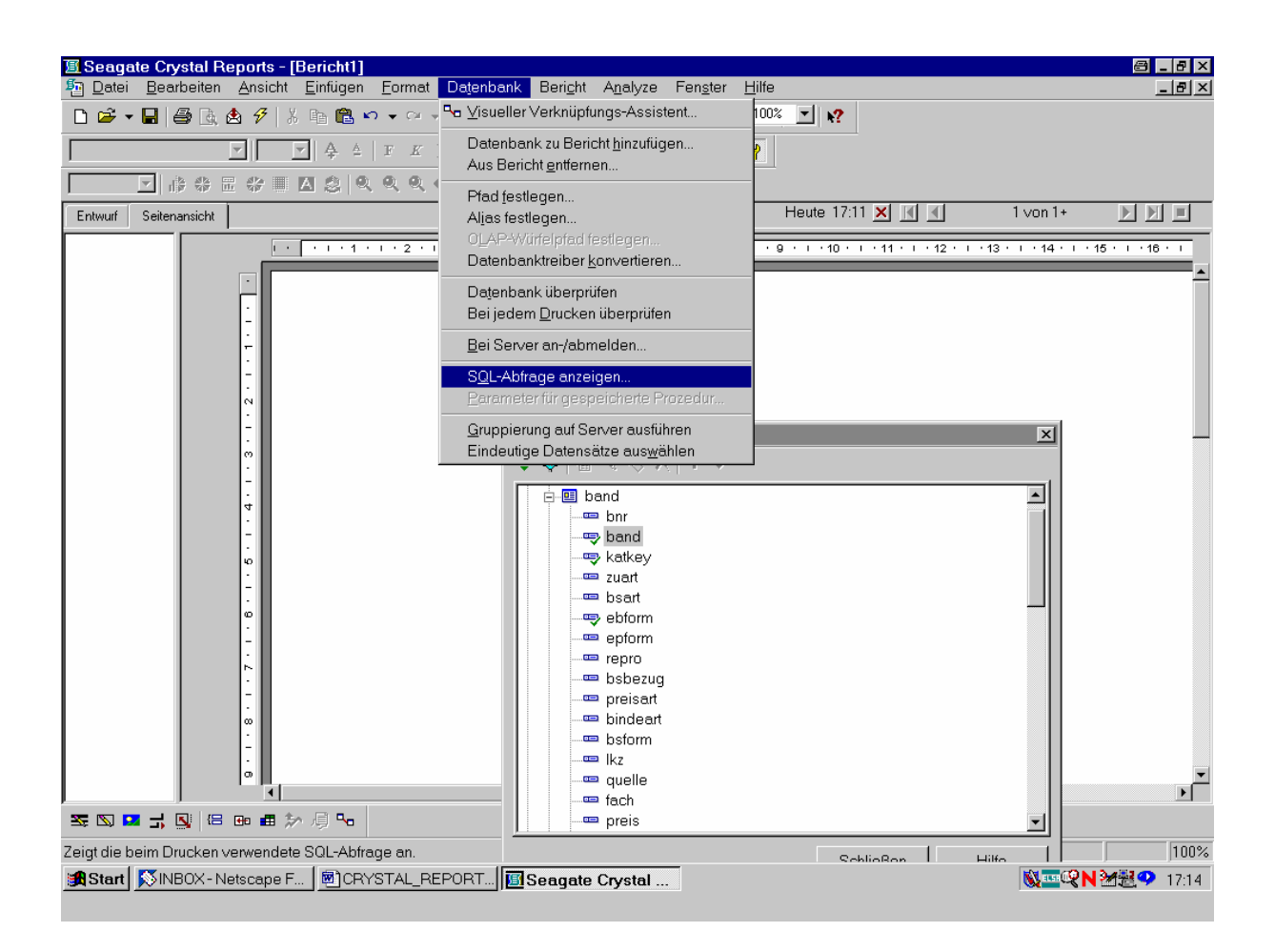

Dies ist die Option, über die jedes von Crystal Reports je Bericht automatisch generierte SQL-Statement angezeigt wird. Das dient ebenso zur bloßen Informations-, wie auch - in unserem Fall – zu Korrekturzwecken! Nach Aktivierung der Option "SQL-Abfrage anzeigen" mit der Maus erscheint der zugehörige gleichnamige Bildschirm:

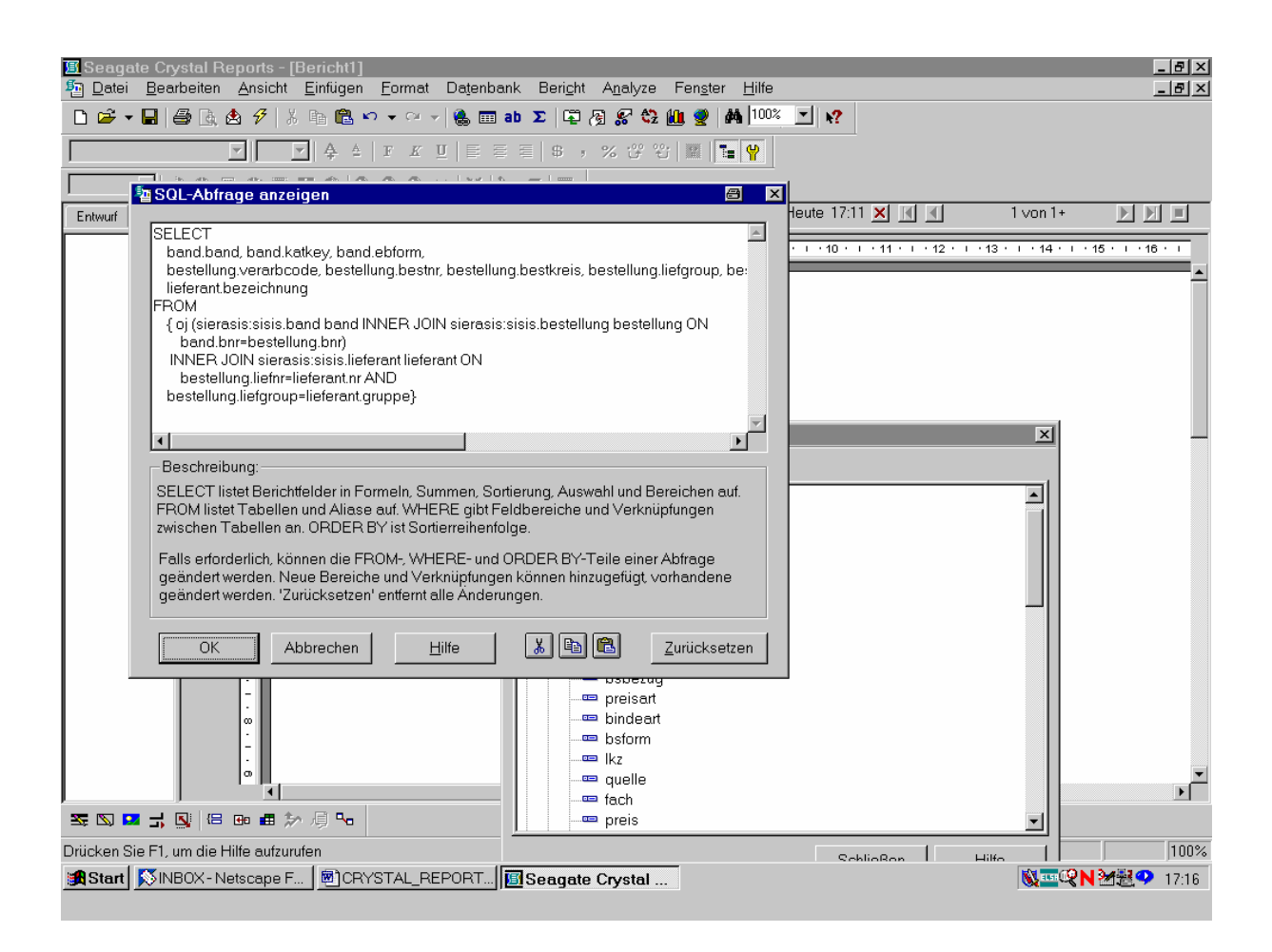

Angezeigt wird das SQL-Statement, das Crystal Reports aufgrund unserer Eingaben bei der Berichterstellung automatisch hergestellt (selbstgeneriert) hat. Wie zu sehen, hat die Abfrage eine etwas ungeläufige Form. Zwar sind nach dem einführenden "SELECT"-Kommando sämtliche der von uns ausgewählten Tabellenfelder vollständig versammelt (wie wir ggf. durch Blättern nach rechts erkennen). Doch stören in der folgenden FROM-Anweisung syntaktisch das "oj", "INNER JOIN" und "ON" sowie, bei auftauchendem Operator "AND", die Vermischung mit der Booleschen Bedingung "band.bnr=bestellung.bnr", wie sie gewöhnlich in die "WHERE"-Klausel gehört. Diese letztere schließlich fehlt überhaupt!

Wir können dies aber leicht korrigieren und in die übliche SQL-Syntax bringen!

Wir verändern das SQL-Statement einfach wie folgt in die standardgemäße Form:

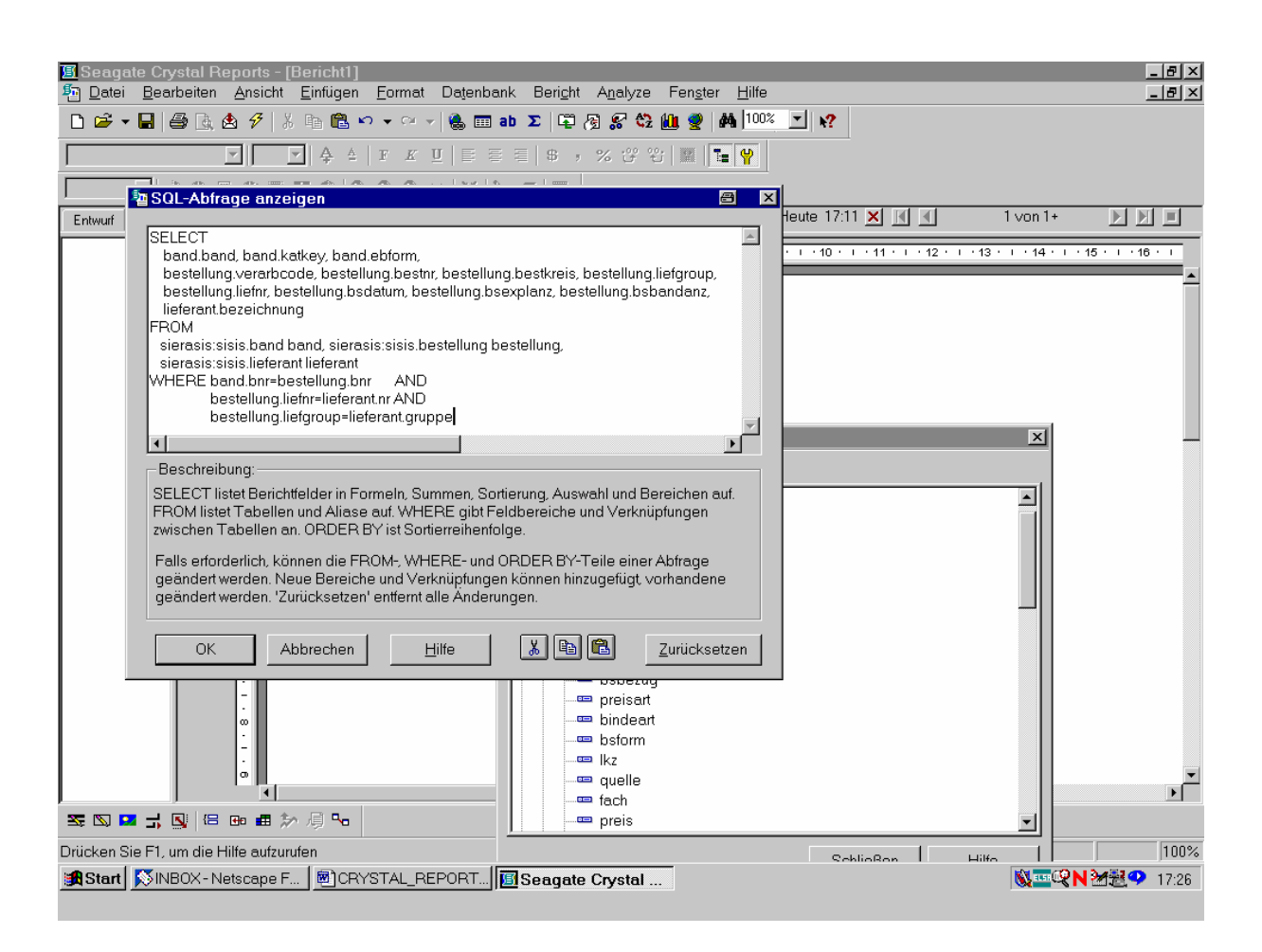

Damit ist es in der gewohnten (kanonischen) SQL-Syntax und wird programmintern auch so verstanden!

Wir bestätigen "OK" mit der Maus und erhalten denn auch, ohne weitere Fehlermeldung, die gewünschte Seitenansicht unseres Berichts. Entsprechend der Auskunft in der rechten unteren Bildschirmecke findet das System 2127 Sätze:

| Image: Bearbeiten Ansicht Einfügen Format Datenbank Beright Analyze Fengter Hilfe         Image: Image: I | 키지                                                             |  |  |  |  |  |  |  |  |  |  |
|----------------------------------------------------------------------------------------------------|----------------------------------------------------------------|--|--|--|--|--|--|--|--|--|--|
| □ □ □ □ □ □ □ □ □ □ □ □ □ □ □ □ □ □ □                                                                                                    |                                                                |  |  |  |  |  |  |  |  |  |  |
| Times New Roman (Westlich ▼ 10 ▼ 4 4 F K 型 E E E S , % ७ ७ छ छ Т • ♥         ✓ 小沙 ☆ 田 ☆ 田 △ ② ♥ ♥ ♥ ※ № 第 ■         Entwurf       Seitenansicht         Heute 17:31 × M M 1 von 1+       ▶ ▶                                                                                                    |                                                                |  |  |  |  |  |  |  |  |  |  |
| ▼         B         B                                                                                                    | Times New Roman (Westlich 🔽 10 💌 🐥 🔺 F 🔏 🖳 🚝 🚍 💲 , % 🥲 🙄 🕎 🔚 🐂 |  |  |  |  |  |  |  |  |  |  |
| Entwurf Seitenansicht Heute 17:31 🗙 💽 1 von 1+ 🕨 🕅                                                                                                    |                                                                |  |  |  |  |  |  |  |  |  |  |
| tenansicht Heute 17:31 X 4 1 von 1+                                                                                                    |                                                                |  |  |  |  |  |  |  |  |  |  |
| Bericht1                                                                                                    |                                                                |  |  |  |  |  |  |  |  |  |  |
| BK         SK         Liefgroup         liefnr         bezeichnung         verarboode         bestkreis         bestur         bsdatum         bsexplanz         bsbandanz         b           D         1         2         WU         Buch und Kunst - Jo         1         98bi         1         24.11.98         1         1           D         1         2         WU         Buch und Kunst - Jo         1         98bi         2         24.11.98         1         1           D         1         2         WU         Buch und Kunst - Jo         1         98bi         3         24.11.98         1         1           D         1         2         WU         Buch und Kunst - Jo         1         98bi         3         24.11.98         1         1           D         2         1         WU         unbekannter Schenker         1         99big         392         07.12.99         1         1           D         2         1         WU         unbekannter Schenker         1         00big         5         07.12.99         1         1           D         2         1         WU         unbekannter Schenker         1         00big         6<                                                                                                    |                                                                |  |  |  |  |  |  |  |  |  |  |
| D     2     1     W     W     W     I     1     1       D     2     1     W     P     M     N     I     1       D     2     1     W     P     M     N     I     1       D     2     1     W     P     M     N     I     1       D     2     1     W     P     M     N     I       D     2     1     W     P     M     I     I       D     2     1     W     P     M     I     I       D     2     1     W     P     M     I     I       D     2     1     W     P     M     I     I       I     1     I     I     I     I     I       I     I     I     I     I     I       I     I     I     I     I     I       I     I     I     I     I     I       I     I     I     I     I     I       I     I     I     I     I     I       I     I     I     I     I     I       I <td><b>P</b></td>                                                                                                    | <b>P</b>                                                       |  |  |  |  |  |  |  |  |  |  |
|                                                                                                    | /:32                                                           |  |  |  |  |  |  |  |  |  |  |

Da nur die linke der Seite sichtbar ist, gehen wir mit dem Verschiebebalken nach rechts.

Auch hier sind alle angeforderten Feldinhalte vorhanden:

| 🔳 Seaga         | ite Crystal R                                                 | epoi                                                                       | rts - [Bericht1]        |           |                     |                      |                   |                  |                  |                           | 8              | _ 8 × |
|-----------------|---------------------------------------------------------------|----------------------------------------------------------------------------|-------------------------|-----------|---------------------|----------------------|-------------------|------------------|------------------|---------------------------|----------------|-------|
| n <u>D</u> atei | <u>B</u> earbeiten                                            | Bearbeiten Ansicht Einfügen Format Datenbank Bericht Analyze Fenster Hilfe |                         |           |                     |                      |                   |                  |                  |                           | <u>- 8 ×</u>   |       |
| 🗅 🗁 🔻           | D 😂 ▼ 🖬 🚑 强 🗳 🕺 🐇 🖻 🛍 ∾ ▼ ≃ ▼ 🍓 🎟 ab Σ 🛱 須 🔗 🛠 🏭 🔮 👫 100% 🔟 📢 |                                                                            |                         |           |                     |                      |                   |                  |                  |                           |                |       |
| Times New       | Roman (Westlich                                               |                                                                            | 10 💌 🐥 🛓 F K 🗓          | E = :     | \$ , %              | <mark>ඌ</mark> ස   [ | 2 1 9             |                  |                  |                           |                |       |
|                 |                                                               |                                                                            |                         |           |                     |                      |                   |                  |                  |                           |                |       |
| Entwurf         | Seitenansicht                                                 |                                                                            |                         |           |                     |                      |                   | Heute 17:31      |                  | 1 von 1+                  |                |       |
| Bericht1        |                                                               | <u> </u>                                                                   | ·                       | 7 · 🗗 8   | ···9 占··10          | 11                   |                   | ·12- · · 14 ·    | ⊢·15 · I ·16,    | <u></u>                   | ı · 19 · ı · ≵ | 20 ·  |
|                 |                                                               |                                                                            |                         |           |                     |                      |                   |                  |                  |                           |                |       |
|                 | BK                                                            | _                                                                          |                         |           |                     |                      |                   |                  |                  |                           |                |       |
|                 |                                                               |                                                                            |                         |           |                     |                      |                   |                  |                  |                           |                |       |
|                 |                                                               | _                                                                          |                         |           |                     |                      |                   |                  |                  |                           |                |       |
|                 | SK                                                            |                                                                            |                         |           |                     |                      |                   |                  |                  |                           |                |       |
|                 |                                                               |                                                                            | eichnung                | verarbco  | de <u>bestkreis</u> | <u>bestnr</u>        | <u>bsdatum</u>    | <u>bsexplanz</u> | <u>bsbandanz</u> | <u>band</u> <u>katkey</u> | <u>ebform</u>  |       |
|                 | D                                                             |                                                                            | J: Buch und Kunst - Jo  |           | 1 98bi              | 1                    | 24.11.98          | 1                | 1                | 0 77.916                  | 1              |       |
|                 | D                                                             |                                                                            | J: Buch und Kunst - Jo  |           | <u>1 986i</u>       | 2                    | 24.11.98          | 1                | 1                | 0 77.916                  | 1              | 1     |
|                 | D                                                             | Ŀ                                                                          | J Buch und Kunst - Jo   |           | 1 98bi              | 3                    | 24.11.98          | 1                | 1                | 0 77.916                  | 1              |       |
|                 | D                                                             |                                                                            | J. Buch und Kunst - Jo  |           | /1 98bi             | 4                    | 24.11.98          | 1                | 1                | 0 77.916                  | 1              |       |
|                 | D                                                             | _                                                                          | Junbekannter Schenker   |           | 1 99big             | 392                  | 07.12.99          | 1                | 1                | 0 155.928                 | 1              |       |
|                 | D                                                             | _                                                                          | J: unbekannter Schenker |           | 1 00big             | 4                    | 07.12.99          | 1                | 1                | 0 155.924                 | 1              |       |
|                 | D                                                             | _                                                                          | Junbekannter Schenker   |           | 1 00big             | 5                    | 07.12.99          | 1                | 1                | 0 53.584                  | 1              |       |
|                 | D                                                             | _                                                                          | U unbekannter Schenker  |           | //1 00big           | 6                    | 07.12.99          | 1                | 1                | 0 156.557                 | 1              |       |
|                 |                                                               | _                                                                          | unbekannter Schenker    |           | 1 00big             | 7                    | 07.12.99          | 1                | 1                | 0 156.556                 | 1              |       |
|                 |                                                               | _                                                                          | U: unbekannter Schenker |           | 1 00big             | 8                    | 07.12.99          | 1                | 1                | 0 156.553                 | 1              |       |
|                 |                                                               | _                                                                          | U unbekannter Schenker  |           | 1 00big             | .9                   | 07.12.99          | 1                | 1                | 0 20.316                  | 1              |       |
|                 |                                                               | _                                                                          | U: unbekannter Schenker |           | ∦ UUbig             | 10                   | μ <i>1</i> .12.99 | 1                | 1                | 0 156.548                 | 1              |       |
|                 |                                                               | _                                                                          | U unbekannter Schenker  | held 🔤    | -Explorer           |                      |                   |                  |                  | × 00.040                  | 1              |       |
|                 |                                                               | _                                                                          | U unbekannter Schenker  | - <u></u> |                     | (  + +               |                   |                  |                  | D6.047<br>56.561          | 1              |       |
|                 |                                                               | -                                                                          | Undekannter Schenker    |           |                     | ·                    |                   |                  |                  |                           | 1              |       |
|                 |                                                               | _                                                                          | U: unbekannter Schenker | <b>—</b>  | 🛄 band              |                      |                   |                  |                  | B0.490                    | 1              |       |
|                 |                                                               | -                                                                          | L undekannter Schenker  |           | bnr bnr             |                      |                   |                  |                  | P0.490                    | 1              | -     |
| ļ               |                                                               |                                                                            |                         |           | band 💭 katkov       |                      |                   |                  |                  |                           |                |       |
| S 🔊 🦻           | <b>-</b> - <b>- - -</b>                                       | <b>+</b> e                                                                 | 🛲 🐎 🚚 🛰                 |           | zuart               |                      |                   |                  |                  |                           |                |       |
| Feld: beste     | ellung.verarbo                                                | ode                                                                        |                         |           | 🚥 bsart             |                      |                   |                  |                  | e: 2127                   |                | 100%  |
| 🔀 Start         | NB0X-N                                                        | etsca                                                                      | ape F   🗐 CRYSTAL_REPO  | RT        | Seagate Crys        | tal                  |                   |                  |                  | <b>N</b>                  | 'N 242€ ♥      | 17:35 |

Die Spalte mit der bibliographischen Erscheinungsform "ebform" beginnt erwartungsgemäß mit der "1", da wir ja noch nicht nach den Loseblattwerken mit "ebform = "4"" gefiltert haben. Das geschieht im nächsten Arbeitsschritt!

Zunächst aber speichern wir, über den Menüpunkt "Datei – Speichern unter…", unseren Bericht in der jetzigen Form:

| 🔟 Seagate Crystal Reports - [Bericht1]                 |                                                |                                   |             |                 |                       | 8 - 8          | ×   |
|--------------------------------------------------------|------------------------------------------------|-----------------------------------|-------------|-----------------|-----------------------|----------------|-----|
| Datei Bearbeiten Ansicht Einfügen Format Da            | itenbank Beri <u>c</u> ht A <u>n</u> aly:<br>I | te Fen <u>s</u> ter <u>H</u> ilfe | 9           |                 |                       | _8             | ×   |
| □ <u>Neu</u> Strg+N                                    | 🕅 ab Σ 📮 🖓 🕵 🤅                                 | 😂 🛍 🔮   🗛 J100                    | ∞ ⊻ №       |                 |                       |                |     |
| Ti Schließen                                           | E = = s , % 🖑                                  | 왕 😰 🔚 🦞                           |             |                 |                       |                |     |
| The speichern Strq+S                                   |                                                |                                   | 1           |                 |                       |                |     |
| Speichern <u>u</u> nter                                |                                                |                                   |             | and and and     |                       |                |     |
| E 🔽 Daten <u>m</u> it Bericht speichern                |                                                |                                   | Heute 17:31 |                 | 1 von 1+              |                |     |
| " Unterbericht speichern unter                         | · 6.8 · · · 9 6 · · 10 ·                       | ··11 -⊖ ·12 · ·                   | ·1&···14·   | , 15 · I · 18 € | 7 ' ' 17 ' ' ' 18 ' ' | ·19 · I · 20 · |     |
| 💩 Seitenansicht                                        |                                                |                                   |             |                 |                       |                | -   |
| D <u>r</u> ucken •                                     |                                                |                                   |             |                 |                       |                |     |
| Drucker einrichten                                     |                                                |                                   |             |                 |                       |                |     |
| Seite <u>e</u> inrichten                               |                                                |                                   |             |                 |                       |                |     |
| Op <u>t</u> ionen                                      |                                                |                                   |             |                 |                       | 1.0            |     |
| Bericht <u>o</u> ptionen                               | rerarbcode bestkreis                           | bestnr bsdatum                    | bsexplanz   | osbandanz       | band katkey           | ebtorm         |     |
| Datei-Info                                             | 1 98bi                                         | 2 24.11.98                        | 1           | 1               | 0 77.916              | 1              |     |
| <u>1</u> Loseblattwerke_nach_Lieferanten_geordnet.rpt  | 1 98bi                                         | 3 24 11 98                        | 1           | 1               | 0 77.916              | 1              |     |
| <u>2</u> C:\Programme\\Bericht2.rpt                    | 1,9861                                         | 4 24 11 98                        | - 1         | 1               | 0 77 916              | I              |     |
| <u>3</u> C:\WINNT\\Aufträge.rpt                        | 1 99big                                        | 392 07.12.99                      | 1           | 1               | 0 155.928             | 1              |     |
| 4 C:\WINNT\\meinbericht.rpt                            | //////// 00big                                 | 4 07.12.99                        | 1           | 1               | 0 155.924             | 1              |     |
| 5 C:\WINN I \\Mitarbeiter.rpt                          | ///////// 00big                                | 5 07.12.99                        | 1           | 1               | 0 53.584              | 1              |     |
| 2 C.WINNT \\meinbericht2 rnt                           | 1 00big                                        | 6 07.12.99                        | 1           | 1               | 0 156.557             | 1              |     |
| 8 C\WINNT\_\meinbericht1 rot                           | 1 00big                                        | 7 07.12.99                        | 1           | 1               | 0 156.556             | 1              |     |
| 9 C:\WINNT\\schnappschuss.rpt                          | 1 00big                                        | 8 07.12.99                        | 1           | 1               | 0 156.553             | 1              |     |
| Poordon                                                | 1 00big                                        | 9 107.12.99                       | 1           | 1               | 0 20.316              | 1              |     |
| Deenuen                                                | t ooorg                                        | 10 07.12.99                       | ; 1;        | 1               | 56 546                | 1              |     |
| D Junbekannter Schenker                                | Teld-Explorer                                  |                                   |             |                 | × 56.547              | 1              |     |
| D Junbekannter Schenker                                | - 罕 🔯 🍈 🚿 🛠                                    | <b>↑</b> ↓                        |             |                 | 56.561                | 1              |     |
| D Ü: unbekannter Schenker                              | 📄 🛄 band                                       |                                   |             |                 | <b>B</b> 0.490        | 1              |     |
| D Junbekannter Schenker                                | bnr                                            |                                   |             |                 | 80.490                | 1              |     |
|                                                        | 🔤 😎 band                                       |                                   |             |                 | PO_404                |                | -   |
| 素 🛛 🗖 🚽 🔍 😑 🖦 📾 🏷 🗐 锅                                  | katkey                                         |                                   |             |                 |                       |                |     |
| Preiskeit den eldi en Periskt urter einem neuro Monor  | zuart                                          |                                   |             |                 | 0, 2107               | 100            | 10/ |
| Speichert den aktiven bericht unter einem neuen Namen. |                                                |                                   |             |                 |                       |                | 70  |
| Start   NBOX - Netscape F   CRYSTAL_REPO               | RT   🗐 Seagate Crysta                          | 1                                 |             |                 | Ø.                    | N 2 2 2 17:38  | 8   |

Wir bestätigen "Speichern unter…" mit der Maus.

Als Dateinamen für unseren Bericht geben wir "Loseblattwerke" ein. Das Suffix "rpt" (für ,Report') wird von Crystal Reports automatisch angefügt:

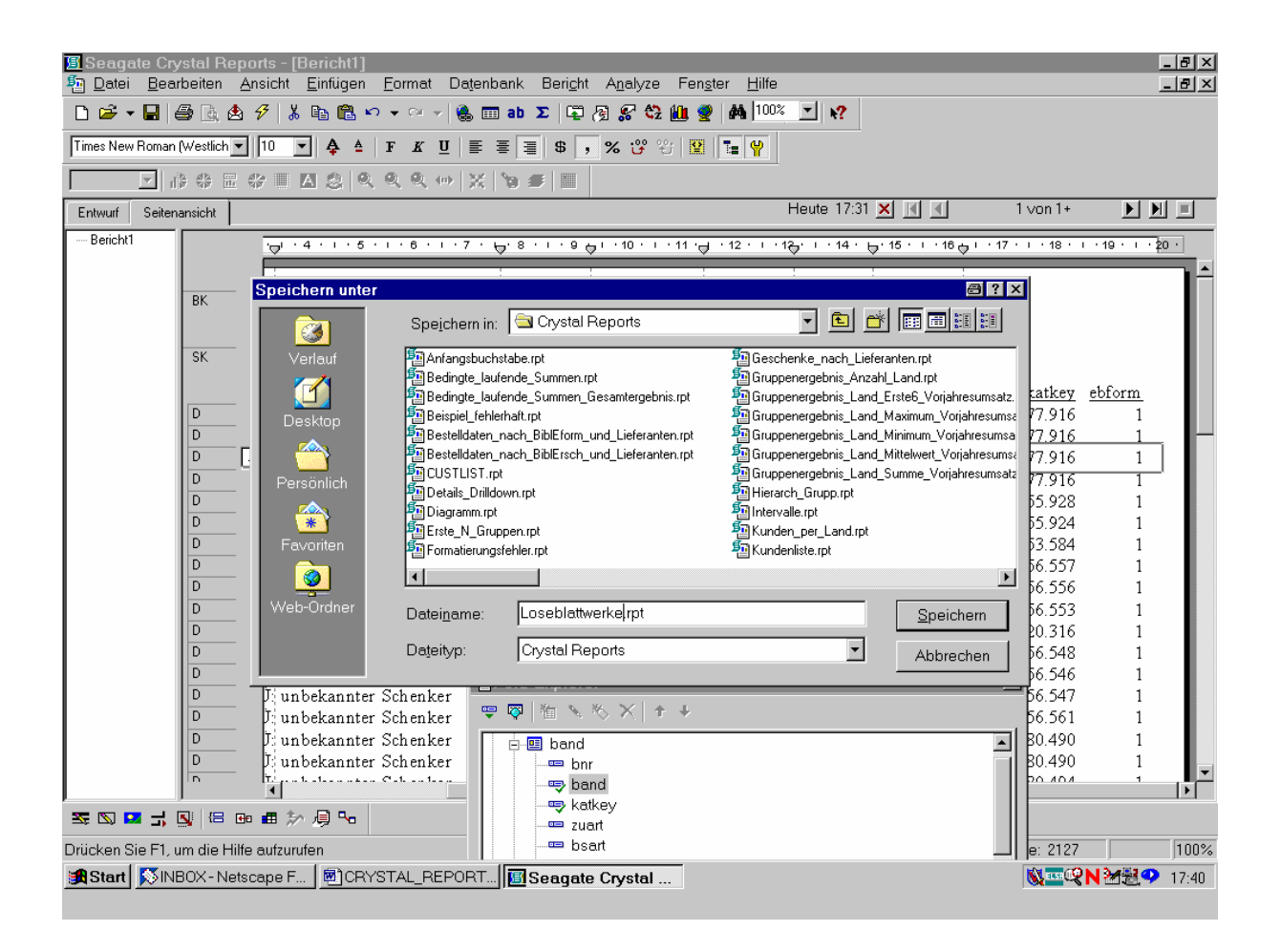

Nach Klicken der Schaltfläche "Speichern" wird der Bericht unter dem gewählten Namen gespeichert!

(Fortsetzung der Arbeit in einer neuen Sitzung:)

Wir rufen unseren Bericht neu auf, indem wir beispielsweise im Windows-Explorer "Loseblattwerke.rpt" doppelklicken:

| 🔍 Explorer - Crystal Reports                                             |                                                                                                    |                       | a . 8 ×       |
|--------------------------------------------------------------------------|----------------------------------------------------------------------------------------------------|-----------------------|---------------|
| <u>D</u> atei <u>B</u> earbeiten <u>A</u> nsicht <u>E</u> xtras <u>?</u> |                                                                                                    |                       |               |
| Alle Ordner                                                              | Inhalt von 'Crystal Reports'                                                                                                    |                       |               |
| 🗐 💼 All Users 🔼                                                          | Name                                                                                                    | Größe Typ             | Geändert al 🔺 |
| 😟 💼 Default User                                                         | anfangsbuchstabe.rpt                                                                                                    | 31 KB Crystal Report  | 05.09.01 15   |
| 🖻 👘 Stark                                                                | Edingte_laufende_Summen.rpt                                                                                                    | 29 KB Crystal Report  | 07.09.01 05   |
| - 1_Verbundkonferenz                                                     | Bedingte_laufende_Summen_Gesamtergebnis.rpt                                                                                                    | 29 KB Crystal Report  | 07.09.01 05   |
| Anwendungsdaten                                                          | 5 Beispiel_fehlerhaft.rpt                                                                                                    | 128 KB Crystal Report | 07.09.01 10   |
| Application Data                                                         | Bestelldaten_nach_BiblEform_und_Lieferanten.rpt                                                                                                    | 72 KB Crystal Report  | 13.09.01 15   |
|                                                                          | Bestelldaten_nach_BiblErsch_und_Lieferanten.rpt                                                                                                    | 57 KB Crystal Report  | 12.09.01 17   |
| ⊡ Desktop                                                                | Supervised and the second second seco | 31 KB Crystal Report  | 05.09.01 11   |
|                                                                          | Details_Drilldown.rpt                                                                                                    | 38 KB Crystal Report  | 06.09.01 16   |
|                                                                          | The Diagramm.rpt                                                                                                    | 257 KB Crystal Report | 10.09.01 17   |
|                                                                          | Service N Gruppen.rpt                                                                                                    | 35 KB Crystal Report  | 05.09.01 16   |
| BSB.SIFBA.Parameter                                                      | Formatierungsfehler.rpt                                                                                                    | 16 KB Crystal Report  | 10.09.01 17   |
|                                                                          | Geschenke nach Lieferanten.rpt                                                                                                    | 40 KB Crystal Report  | 12.09.01 17   |
|                                                                          | Gruppenergebnis Anzahl Land.rpt                                                                                                    | 39 KB Crystal Report  | 20.09.01 10   |
|                                                                          | Gruppenergebnis Land Ersteß Voriabresumsatz mt                                                                                                    | 39 KB Crustal Benort  | 20.09.01.10   |
|                                                                          | Gruppenergebnis Land Maximum Voriabresumsatz rot                                                                                                    | 39 KB Crystal Benort  | 20.09.01.10   |
| Crystal-Reports-Dokus                                                    | Gruppenergebnis Land Minimum Voriabresumsatz rot                                                                                                    | 39 KB Crustal Benort  | 20.09.01.10   |
| 🕀 🧰 Dokumentationen                                                      | Gruppenergebnis Land Mittelwert Voriabresumsatz mt                                                                                                    | 39 KB Crustal Benort  | 20.09.01.10   |
| Eigene Bilder                                                            | Gruppenergebnis Land Summe Voriahresumsatz mt                                                                                                    | 39 KB Crustal Beport  | 20.09.01.10   |
| E EXCEL-Dokumente                                                        | Filerarch Grupp rpt                                                                                                    | 25 KB Crustal Benort  | 05.09.01.16   |
| History                                                                  |                                                                                                    | 36 KB Crustal Benort  | 05.09.01.15   |
| Inside_SIERA                                                             | Kunden per Land rot                                                                                                    | 32 KB Crustal Benort  | 05.09.01.16   |
| 🗀 Kritik                                                                 | Kundenliste rot                                                                                                    | 29 KB Crustal Report  | 21.05.01.16   |
| 🛄 My eBooks                                                              | Surferede Summe ret                                                                                                    | 56 KB Crustal Report  | 06.09.01.16   |
| PERL-Prozeduren                                                          | Tal autende Summe für Gruppen ret                                                                                                    | CCKP Crystal Report   | 06.03.01.10   |
| 🔁 Protokolle                                                             | Laurende_Summe_für_Gruppen.tpt                                                                                                    | 00 KB Crystal Report  | 12.09.01.15   |
| - 🔁 SIAS_Listen                                                          | Caulende_Summe_rul_druppen-blagramm.pc                                                                                                    | SZIKBI Ciystal Report | 12.03.01 10   |
| E SIERA_ChangeRequests                                                   | Laurende_Summe_mittels_Formel.rpt                                                                                                    | 47 KB Crystal Report  | 17.00.01.11   |
| SIERA_Einführung                                                         | Laurende_Zeitschriften.rpt                                                                                                    | 47 KB Crystal Report  | 14.00.01.17   |
| SIERA_Upload                                                             | Laurende_Zeitschriften_Entwurf.rpt                                                                                                    | 47 KB Crystal Report  | 14.09.01.14   |
|                                                                          | Laurende_Zeitschriften_Entwurf2.rpt                                                                                                    | 75 KB Crystal Report  | 18.09.01.05   |
| SIERA-Hauskorrektur                                                      | Leerzeilen_hinzufugen.rpt                                                                                                    | 28 KB Lrystal Report  | 07.09.01 12   |
| SIERA-HTML-Dateien                                                       | Leerzeilen_verhindern.rpt                                                                                                    | 37 KB Crystal Report  | 07.09.01 12   |
|                                                                          | Live-Kopfzeile_mit_l ext.rpt                                                                                                    | 37 KB Urystal Heport  | 06.09.01.15   |
|                                                                          | Loseblattwerke.rpt                                                                                                    | 70 KB Crystal Heport  | 16.10.01.17   |
|                                                                          | Loseblattwerke_mit_SIKIS-Katkey.rpt                                                                                                    | 32 KB Crystal Report  | 12.09.01 16   |
|                                                                          | Loseblattwerke_nach_Lieferanten.rpt                                                                                                    | 37 KB Crystal Report  | 12.09.01 15   |
|                                                                          |                                                                                                    |                       |               |
| 1 Objekt(e) markiert 69,5 KB                                             |                                                                                                    |                       |               |
| 🔀 Start 🛛 🧱 Bayerische Staatsbi 🛛 🐼 INBOX - Netscape F 🛛 📾 B'            | VB_CRYSTAL_RE Explorer - Crystal                                                                                                    | 28                    | 💥 🔁 💙 13:59   |
|                                                                          |                                                                                                    |                       |               |

Daraufhin wird der Bericht in Crystal Reports in der "Seitenansicht" geladen.

Wir schalten auf die Entwurfsansicht um:

| 🔳 Seage         | ate Crystal Reports - [Lo                   | oseblattwerke.rpt]                               |                                 |                        |                |           |                            |                                 | a - a ×      |
|-----------------|---------------------------------------------|--------------------------------------------------|---------------------------------|------------------------|----------------|-----------|----------------------------|---------------------------------|--------------|
| n <u>D</u> atei | <u>B</u> earbeiten <u>A</u> nsicht <u>B</u> | <u>E</u> infügen <u>F</u> ormat Da <u>t</u> enb  | ank Beri <u>c</u> ht A <u>n</u> | alyze Fen <u>s</u> ter | <u>H</u> ilfe  |           |                            |                                 | _ 8 ×        |
| 🗋 🖻 י           | • 🖬   🖨 📐 🕭 🔗   🐰                           | 🗈 🛍 🗠 👻 🗠 🖌 👶 🖽                                  | ]abΣ 🛱 🖗 🖁                      | 8 😂 🛍 💇 🚧              | 100%           | <b>k?</b> |                            |                                 |              |
|                 |                                             | $  \oint A   F K \underline{U}   \equiv$         | ≣ ≣  \$ ,%                      | 양 양   🏼   🎫            | <b>\</b>       |           |                            |                                 |              |
|                 |                                             | $  \otimes   \otimes \otimes \otimes   \times  $ | <b>`9 #</b>                     |                        |                |           |                            |                                 |              |
| Entwurf         | Seitenansicht                               |                                                  |                                 |                        |                | XX        |                            | 1                               |              |
|                 | top I · 1 · 1 op 2 · 1 · 3                  | ·əl·4·1·5·1·6·1                                  | ·7 · 🗟 · 8 · · · ·              | 9 🖕 - 10 - 1 - 11      | '⊖  · 12 · I · | 18 14 1   | ⊋·15 · i ·16 ¢             | 17 י 18 י ל                     | 1 - 19 - 1 - |
| BK              |                                             |                                                  |                                 |                        |                |           |                            |                                 |              |
| SK              |                                             |                                                  |                                 |                        |                |           |                            |                                 |              |
|                 | liefgroup liefnr be:                        | zeichnung                                        | <u>verarbcode</u> be            | <u>stkreis bestnr</u>  | <u>bsdatum</u> | bsexplanz | bsban dan z                | <u>band</u> <u>katkey</u>       | ebform       |
| D               | liefgroup liefnr be:                        | zeichnung                                        | verarbcode be                   | stkreis bestnr         | bsdatum ]      | bsexplanz | bsbandanz                  | band katkey                     | ebform       |
| BF              |                                             |                                                  |                                 |                        |                |           |                            |                                 |              |
| SF              |                                             |                                                  |                                 |                        |                |           | 1<br>1<br>1<br>1<br>1<br>1 | 1<br>1<br>1<br>1<br>1<br>1<br>1 |              |
|                 |                                             |                                                  |                                 |                        |                |           |                            |                                 |              |
| 35 N I          |                                             | /月 🛰                                             |                                 |                        |                |           |                            |                                 |              |
| Drucken S       | Ne Fil, um die Hilfe aufzurufe              | INDOX Notocore 5                                 |                                 |                        | oror Cairtel   | Po I      | JDatensa                   | atze: 2127                      |              |
| ອຸຊຸວເຍກ        | Seaqate Crystal                             |                                                  |                                 | vc_mc   <u>w</u> expi  | orer-Crystal   | ne        |                            |                                 | 3, 🔸 14:02   |

Die Feldüberschriften erscheinen noch immer so, wie sie von Crystal Reports automatisch gewählt wurden (das heißt, als Bezeichnungen der entsprechenden SIERA-Tabellenfelder)! Wir verändern sie nun unserem eigenen Dafürhalten nach.

Dazu doppelklicken wir mit der Maus ins Feld mit der ersten Spaltenüberschrift. Der Cursor steht daraufhin blinkend nach dem Anfangsbuchstaben von "liefgroup":

| I Sea   | gate Crystal I                | Reports -                                    | - [Losebla         | ittwerke       | .rpt]                   | ula e ula - F | Devielat Av                 |          | Faustan                | 1.136-        |               |             |                                                                                             |            |
|---------|-------------------------------|----------------------------------------------|--------------------|----------------|-------------------------|---------------|-----------------------------|----------|------------------------|---------------|---------------|-------------|---------------------------------------------------------------------------------------------|------------|
| Pat Dat | ei <u>B</u> earbeiter         | Ansich                                       | it <u>E</u> infuge | n <u>F</u> orm | nat Da <u>t</u> e       | inbank t      | seri <u>c</u> ht A <u>r</u> | ialyze   | ⊢en <u>s</u> ter       |               |               |             |                                                                                             | <u>_8×</u> |
|         |                               |                                              | 70 HB 🕒            | • · · ·        |                         |               | ାୟୁ (ଅ )                    | 56 42 L  | <u>u</u> <u>y</u> 1999 |               | RE            |             |                                                                                             |            |
| Times N | ew Roman (Westlic             | h <b>_</b>   10                              | <u></u>            | F              | <u>K</u>   <u>U</u>   ≣ | = =           | \$ , %                      | 89       |                        | <u> </u>      |               |             |                                                                                             |            |
|         |                               |                                              |                    | Q Q (          | Q (m) }                 | ( `0 🗲        |                             |          |                        |               |               | -           |                                                                                             |            |
| Entwurf | Seitenansicht                 | 1                                            |                    |                |                         |               |                             |          |                        |               | ×             |             |                                                                                             |            |
| L DV    |                               | <u>l                                    </u> |                    |                |                         |               | 1                           |          |                        |               |               | 1           | 1                                                                                           |            |
| BK      | -                             |                                              |                    |                |                         |               |                             |          |                        |               |               |             |                                                                                             |            |
| SK      | •                             |                                              |                    |                |                         |               |                             |          |                        |               |               |             |                                                                                             |            |
|         | liefgroi                      | <u>i liefnr</u>                              | bezeichn           | ung            |                         | ] <u>vera</u> | <u>irbcode</u> be           | stkreis  | [ <u>bestnr</u> ]      | bsdatum       | bsexplanz     | bsban dan z | band katkey                                                                                 | [ebform]   |
| D       | <ul> <li>liefgroup</li> </ul> | liefnr                                       | bezeichnu          | ıng            |                         | ver           | arbcode be                  | estkreis | bestnr                 | bsdatum       | bsexplanz     | bsbandanz   | band katke                                                                                  | ebform     |
| BF      | -                             |                                              |                    |                |                         |               |                             |          |                        |               |               |             | -<br>-<br>-<br>-<br>-<br>-<br>-<br>-<br>-<br>-<br>-<br>-<br>-<br>-<br>-<br>-<br>-<br>-<br>- |            |
| SF      |                               |                                              |                    |                |                         |               |                             |          |                        |               |               |             |                                                                                             |            |
|         |                               |                                              |                    |                |                         |               | :                           | <u> </u> |                        | :             | :             |             | :                                                                                           |            |
|         |                               |                                              |                    |                |                         |               |                             |          |                        |               |               |             |                                                                                             |            |
|         |                               |                                              |                    |                |                         |               |                             |          |                        |               |               |             |                                                                                             |            |
|         |                               |                                              |                    |                |                         |               |                             |          |                        |               |               |             |                                                                                             |            |
|         |                               |                                              |                    |                |                         |               |                             |          |                        |               |               |             |                                                                                             |            |
|         |                               |                                              |                    |                |                         |               |                             |          |                        |               |               |             |                                                                                             |            |
|         |                               |                                              |                    |                |                         |               |                             |          |                        |               |               |             |                                                                                             |            |
|         |                               |                                              |                    |                |                         |               |                             |          |                        |               |               |             |                                                                                             |            |
|         |                               |                                              |                    |                |                         |               |                             |          |                        |               |               |             |                                                                                             |            |
| S S     |                               |                                              | か 眉 🛰              |                |                         |               |                             |          |                        |               |               |             |                                                                                             |            |
| Text:   |                               |                                              |                    |                |                         |               |                             |          |                        | Π             | .2.1.8:1.3×04 | 1 Datensi   | átze: 2127                                                                                  |            |
| Sta     | rt 🔣 Bayerisc                 | he Staatsl                                   | bi 🚺 🚿 IN          | IBOX-N         | etscape F               | 💌 BV          | B_CRYST                     | AL_RE    | . 🔍 Explo              | orer - Crysta | al Re         |             | 201 IN 24                                                                                   |            |
|         | Seagat                        | e Crystal                                    | I                  |                |                         |               |                             |          |                        |               |               |             |                                                                                             |            |

Wir können nun die Schreibweise nach Belieben verändern.

Wir ändern "liefgroup" beispielsweise zu "Liefgr" (für die Lieferantengruppe) und passen, um Platz zu gewinnen, die Feldgröße entsprechend an:

| 🖪 Seag          | ate Crystal Reports - [Lo                     | seblattwerke.rpt]                                                                                                    |                         |                                  |                   |                  |            |                 | 8 _ 8 ×      |
|-----------------|-----------------------------------------------|----------------------------------------------------------------------------------------------------|-------------------------|----------------------------------|-------------------|------------------|------------|-----------------|--------------|
| n <u>D</u> atei | i <u>B</u> earbeiten <u>A</u> nsicht <u>B</u> | Einfügen <u>F</u> ormat Da <u>t</u> en                                                                                                    | bank Beri <u>c</u> ht A | v <u>n</u> alyze Fen <u>s</u> te | er <u>H</u> ilfe  |                  |            |                 | _ 8 ×        |
| 🗋 🖻             | - 🖬   🖨 🛕 🖄 🖇 🛛                               | 🖻 🛍 🗠 🕶 🗠 🖌 👶 🗉                                                                                                    | ∎ab∑ 📮 🖟                | <i>😪</i> 😳 🛍 🤵                   | 100% 🔽            | <b>N?</b>        |            |                 |              |
| Times Nev       | w Roman (Westlich 💌 🚺 💌                       | $\left  \begin{array}{c} \mathbf{A} & \mathbf{A} \\ \end{array} \right  \mathbf{F}  \mathbf{K}  \underline{\mathbf{U}}  \equiv \\ \end{array}$ | ≣ <b>≣</b> \$, ?        | ເຜີະນິ ■                         | T= 🦞              |                  |            |                 |              |
|                 |                                               | $  \otimes   \heartsuit \heartsuit \heartsuit \otimes   \times$                                                                                | <b>`9 #</b>             |                                  |                   |                  |            |                 |              |
| Entwurf         | Seitenansicht                                 |                                                                                                    |                         |                                  |                   | × K              | <u> </u>   | Þ               |              |
|                 | l → I · I → 2 · I · 3                         | '⊖' · 4 · ı · 5 · ı · 6 ·                                                                                                    | · · 7 · 🕂 · 8 · ·       | 9 <del>0</del> 1 · 10 · 1        | · 11 ·⊖ · 12 · ·  | · 1&· · · 14 · · | ⇒·15···16¢ | י 18 י י 17 י ד | · 19 · · ·   |
| BK              |                                               |                                                                                                    |                         |                                  |                   |                  |            |                 |              |
| SK              |                                               |                                                                                                    |                         |                                  |                   |                  |            |                 |              |
|                 | Liefgr liefnr bez                             | zeichnung                                                                                                    | verarbcode              | <u>estkreis [bes</u>             | tnr] bsdatum]     | <u>bsexplanz</u> | bsbandanz] | band [katkey]   | [ebform]     |
| D               | liefgroup liefnr bez                          | zeichnung                                                                                                    | verarbcode [            | oestkreis best                   | nr bsdatum        | bsexplanz        | bsbandanz  | band katkey     | ebform       |
| BF              | -                                             |                                                                                                    |                         |                                  |                   |                  |            |                 |              |
| SF              | -                                             |                                                                                                    |                         |                                  |                   |                  |            |                 |              |
| Ľ               | <u>- ! !</u>                                  |                                                                                                    | <u> </u>                | :                                | :                 | !                | <u>!</u>   |                 |              |
|                 |                                               |                                                                                                    |                         |                                  |                   |                  |            |                 |              |
|                 |                                               |                                                                                                    |                         |                                  |                   |                  |            |                 |              |
|                 |                                               |                                                                                                    |                         |                                  |                   |                  |            |                 |              |
|                 |                                               |                                                                                                    |                         |                                  |                   |                  |            |                 |              |
|                 |                                               |                                                                                                    |                         |                                  |                   |                  |            |                 |              |
|                 |                                               |                                                                                                    |                         |                                  |                   |                  |            |                 |              |
|                 |                                               |                                                                                                    |                         |                                  |                   |                  |            |                 |              |
| I<br>Se D I     | ■ <mark>.</mark>                              | <br>/⊒ ∿                                                                                                    |                         |                                  |                   |                  |            |                 |              |
| Mehrfach        | auswahl:                                      |                                                                                                    |                         |                                  |                   |                  | Datensä    | itze: 2127      |              |
| Start           | Bayerische Staatsbi                           | NBOX - Netscape F                                                                                                    | BVB_CRYS                | TAL_RE   🔍 E                     | xplorer - Crystal | Re               |            | <b>₩</b> ₩      | ·<br>• 14:10 |
|                 | Seagate Crystal                               |                                                                                                    |                         |                                  |                   |                  |            |                 |              |

Auf dieselbe Weise ändern wir "liefnr" zu "Nr.", "bezeichnung" zu "Lieferantenname", "verarbcode" zu "VCode", "bestkreis" zu "BKreis", "bestnr" zu "BNr", "bsdatum" zu "Bsdatum", "bsexplanz" zu "EAnz", "bsbandanz" zu "BAnz", "band" zu "Band", "katkey" zu "Katkey" sowie "ebform" zu "EF".

Jetzt erscheint die Entwurfsansicht wie folgt:

| Seage       | ate Crystal Re   | eports - [Lo       | seblattwerke.r         | ot]          | Devi           | -ht ân -h                      |                         | u stev II                                    | 116-                  |              |         |            |                   | 8.      |       |
|-------------|------------------|--------------------|------------------------|--------------|----------------|--------------------------------|-------------------------|----------------------------------------------|-----------------------|--------------|---------|------------|-------------------|---------|-------|
| Piez,       | Dearbeiten       | Ansicht E          | intugen <u>F</u> orma: | Uatenbank    | <b>Derig</b>   | ្nt A <u>n</u> aiy.<br>ជាភាខេៈ | ze re<br>An in          | en <u>s</u> ter <u>⊢</u><br>≪o) <b>AAA</b> [ | ите<br>100% <b>- </b> | 2            |         |            |                   |         | 비한즈   |
|             |                  |                    |                        |              |                | 탄 (외 60<br>이건 -00              | ⊶z <u></u><br>. oo.   s | ≝   ara j<br>≊   ara j                       |                       | <b>4</b> :   |         |            |                   |         |       |
|             |                  |                    |                        | 2 = = = =    |                | , % G                          | <u>د</u> ا:             | ma   ≔   <u>)</u>                            | <u>r</u>              |              |         |            |                   |         |       |
|             |                  |                    | 18 4 4 4               | 449   Xi   W |                |                                |                         |                                              |                       | ×            |         |            |                   |         |       |
| Entwurr     | Seitenansicht    |                    |                        |              |                |                                | 1 . 10                  |                                              | 1 . 42                | - 42 - 1 - 4 |         |            | 17                |         |       |
| вк П        |                  | <b>Q</b> 2 · 1 · 3 |                        | 1.0.1.7      | . <del>.</del> | 5 . I . 9 G                    | 1 .10                   |                                              | 9 12 1                | <u></u>      | 4. 0.10 | . 1 . 10 6 | 51.17.1           | 18 1 18 |       |
|             |                  |                    |                        |              |                |                                |                         |                                              |                       |              |         |            |                   |         |       |
| SK .        |                  |                    |                        |              |                |                                |                         |                                              |                       |              |         |            | 1                 |         | -     |
|             | Liefgr           | Nr Lie             | férantenname           | 7.[          | /Code          | BKreis                         | [Bnr]                   | Bsdatur                                      | n] ÉAnz               | BAnz         | Band    | Katkey     | [ EF]             |         |       |
| D           | . liefgroup      | liefnr bez         | eichnung               | ; a          | bcode          | bestkrei                       | estnr                   | bsdatum                                      | xplanz                | andanz       | b'and   | katkey     | zbform            |         |       |
| BF          | -                |                    |                        |              |                |                                |                         |                                              |                       |              |         |            |                   |         |       |
| SF          |                  |                    |                        |              |                |                                |                         |                                              |                       |              |         |            |                   |         |       |
|             |                  |                    |                        |              |                |                                |                         |                                              |                       |              |         |            | :                 |         |       |
|             |                  |                    |                        |              |                |                                |                         |                                              |                       |              |         |            |                   |         |       |
|             |                  |                    |                        |              |                |                                |                         |                                              |                       |              |         |            |                   |         |       |
|             |                  |                    |                        |              |                |                                |                         |                                              |                       |              |         |            |                   |         |       |
|             |                  |                    |                        |              |                |                                |                         |                                              |                       |              |         |            |                   |         |       |
|             |                  |                    |                        |              |                |                                |                         |                                              |                       |              |         |            |                   |         |       |
|             |                  |                    |                        |              |                |                                |                         |                                              |                       |              |         |            |                   |         |       |
|             |                  |                    |                        |              |                |                                |                         |                                              |                       |              |         |            |                   |         |       |
| )<br>Se 🛛 🕻 |                  | 🕶 🖬 🐎 .            | ē ••                   |              |                |                                |                         |                                              |                       |              |         |            |                   |         |       |
| Drücken S   | Sie F1, um die H | lilfe aufzurufe    | n                      |              |                |                                |                         |                                              | Γ                     |              |         | Datensa    | itze: 2127        |         |       |
| 🛃 Start     | 🐺 Bayerische     | e Staatsbi         | SINBOX - Nets          | cape F 💌     | BVB_C          | RYSTAL_                        | RE                      | 🖪 Seag                                       | ate Cryst             | al           |         |            | <b>@&amp;==</b> N | · 24월 🗘 | 14:25 |

Wir wechseln zur Seitenansicht.

Die Verkleinerung der Felder hat den Effekt, dass jetzt alle Daten auf einen Bildschirm gehen:

| 🗉 Seaga             | 🗏 <mark>Seagate Crystal Reports - [Loseblattwerke.rpt]</mark><br>🔄 Datei Bearbeiten Ansicht Einfügen Format Datenbank Bericht Analyze Fen <u>s</u> ter Hilfe 💶 🖅 |           |              |                    |               |               |                     |                   |                  |                  |        |             |            |             |           |               |               |     |
|---------------------|----------------------------------------------------------------------------------------------------|-----------|--------------|--------------------|---------------|---------------|---------------------|-------------------|------------------|------------------|--------|-------------|------------|-------------|-----------|---------------|---------------|-----|
| 편 <u>D</u> atei     | <u>B</u> earbe                                                                                                    | eiten     | <u>A</u> nsi | icht <u>E</u> infi | ugen <u>H</u> | ormat         | Datenbank B         | eri <u>c</u> ht A | <u>n</u> alyze F | -en <u>s</u> ter | Hilfe  |             |            |             |           |               | 6             | 빈×  |
| 🗋 🖻 🗕               | - 🔒 🎒                                                                                                    | à, 6      | \$ 9         | X Pa               | 🛍 🗠           | Си            | - 🤹 🎞 ab Σ          | F 🖓               | S 🕄 🛍            | , 🔮   🚧          | 100%   | <u> </u>    |            |             |           |               |               |     |
|                     |                                                                                                    |           | -            | <b>-</b> 4         | è ≜   :       | F <u>K</u>    | n e e e e           | \$ , %            | 19 C             |                  | Y      |             |            |             |           |               |               |     |
|                     |                                                                                                    | 410<br>11 |              |                    | 20            | R R           | •   X   `9 <i>=</i> |                   |                  |                  |        |             |            |             |           |               |               |     |
| Entwurf             | Seitenans                                                                                                    | sicht     |              |                    |               |               |                     |                   |                  |                  | 16.    | 10.01 17:31 | × I        | 1           | 1 von 1   | +             |               | ſ   |
| Losebla             | ttwerke.                                                                                                    |           |              | 1 . 4 . 1          |               |               |                     |                   | 7 0              | 0                | 40     |             | . 42       | 42 + 1 + 44 | 1         | 18 .          |               | _   |
|                     |                                                                                                    |           |              | 1 • 1 • 1          | 1211          | . 3 .         | 1 • 4 • 1 • 5 • 1   |                   | / • 1 • 8        | .1.9             | 1 110  |             | 12 1 1     | 13 - 1 - 12 | ÷ 1 · 15  | . 1 . 18 .    | 1 1 1 1 7 1 1 | -   |
|                     |                                                                                                    |           | ·            |                    |               |               |                     |                   |                  |                  |        |             |            |             |           |               |               | -   |
|                     |                                                                                                    | BK        | $\ \cdot\ $  |                    |               |               |                     |                   |                  |                  |        |             |            |             |           |               |               |     |
|                     | - 1                                                                                                    |           |              |                    |               |               |                     |                   |                  |                  |        |             |            |             |           |               |               |     |
|                     |                                                                                                    | SK        | 17           |                    |               |               |                     |                   |                  |                  |        |             |            |             |           |               |               |     |
|                     | - 1                                                                                                    |           |              | T : C              |               | T : 0         |                     |                   | 110 1            | D. T.Z           | T      | <b>D</b> 1. | <b>T</b> 4 | <b>D</b> 4  | т. I      | TZ .1         | TT            |     |
|                     |                                                                                                    | n         | - 01         | Liefgr             | <u>Nr</u>     | Liefe<br>wrft | <u>rantenname</u>   | . т.              | VCode            | BKreis           | Bnr    | Bsdatum     | EAnz       | BAnz        | Band      | <u>Katkey</u> | EF            |     |
|                     |                                                                                                    |           | - 1          | 1                  | 2             | WU:           | Buch und Kuns       | ST - JO           | 1                | 9801<br>001.;    | 1      | 24.11.98    | 1          | 1           | 0         | 77.016        | 1             |     |
|                     | 16                                                                                                    | n         | - m          | 1                  | 2             | WU:           | Buch und Kuns       | st-Jo<br>+ To     | 1                | 2001<br>001.;    | 2      | 24.11.90    | 1          | 1           | 0         | 77.016        | 1             |     |
|                     | 18                                                                                                    | n         |              | 1                  | 2             | WO.           | Buch und Kuns       | st - JO<br>+ To   | 1                | 2001<br>021.;    | 1      | 24.11.20    | 1          | 1           | 0         | 77.910        | 1             |     |
|                     |                                                                                                    | D         | ÷            | 2                  | 1             | WU.           | unbekannter Sc      | henker            | 1                | 995ia            | 302    | 07 12 99    | 1          | 1           | 0         | 155 928       | 1             |     |
|                     | 16                                                                                                    | -<br>D    | -  `         | 2                  | 1             | WÜ.           | unbekannter So      | henker            | 1                | 00hio            | 4      | 07.12.99    | 1          | 1           | ň         | 155 924       | 1             |     |
|                     | 15                                                                                                    | D         |              | 2                  | 1             | WÜ:           | unbekannter So      | henker            | 1                | 00big            | 5      | 07.12.99    | 1          | 1           | Õ         | 53.584        | 1             |     |
|                     | Ib                                                                                                    | D         | ·ю           | 2                  | 1             | WÜ:           | unbekannter So      | henker            | 1                | 00big            | 6      | 07.12.99    | 1          | 1           | 0         | 156.557       | 1             |     |
|                     | - Ib                                                                                                    | D         | 141.         | 2                  | 1             | WÜ:           | unbekannter So      | henker            | 1                | 00big            | 7      | 07.12.99    | 1          | 1           | 0         | 156.556       | 1             |     |
|                     | 10                                                                                                    | D         | - ·<br>0     | 2                  | 1             | WÜ:           | unbekannter So      | henker            | 1                | 00big            | 8      | 07.12.99    | 1          | 1           | 0         | 156.553       | 1             |     |
|                     | - Ib                                                                                                    | D         |              | 2                  | 1             | WÜ:           | unbekannter So      | henker            | 1                | 00big            | 9      | 07.12.99    | 1          | 1           | 0         | 20.316        | 1             |     |
|                     |                                                                                                    | D         |              | 2                  | 1             | WÜ:           | unbekannter So      | henker            | 1                | 00big            | 10     | 07.12.99    | 1          | 1           | 0         | 156.548       | 1             |     |
|                     |                                                                                                    | D         |              | 2                  | 1             | WÜ:           | unbekannter So      | henker            | 1                | 00big            | 11     | 07.12.99    | 1          | 1           | 0         | 156.546       | 1             |     |
|                     |                                                                                                    | D         |              | 2                  | 1             | WÜ:           | unbekannter So      | chenker           | 1                | 00big            | 12     | 07.12.99    | 1          | 1           | 0         | 156.547       | 1             |     |
|                     |                                                                                                    | D         | ω            | 2                  | 1             | WÜ:           | unbekannter So      | chenker           | 1                | 00big            | 13     | 07.12.99    | 1          | 1           | 0         | 156.561       | 1             |     |
|                     |                                                                                                    | D         | <u> -</u>    | 2                  | 1             | WÜ:           | unbekannter So      | chenker           | 1                | 98big            | 1      | 09.12.98    | 1          | 1           | 0         | 80.490        | 1             |     |
|                     |                                                                                                    | D         |              | 2                  | 1             | WÜ:           | unbekannter So      | chenker           | 1                | 98big            | 2      | 09.12.98    | 1          | 1           | 0         | 80.490        | 1             | -   |
| •                   |                                                                                                    | n         | 1            | • Î                | 1             | WTT.          | 1 1 C.              | .1 1              | 1                | 001.1.           | 2      | 00 10 00    | 1          | 1           | î         | 00 404        | 1             | ÷ [ |
| <b>Z</b> Z <b>Z</b> | × -, s                                                                                                    | 8         | <b>e i</b>   | ■於順                | ••            |               |                     |                   |                  |                  |        |             |            |             |           |               |               |     |
| Drücken S           | lie F1, um                                                                                                    | die H     | lilfe au     | ufzurufen          |               |               |                     |                   |                  |                  |        |             |            | Daten       | sätze: 21 | 127           | 11            | 00% |
| 🚮 Start             | 💥 Baye                                                                                                    | erische   | e Staa       | atsbi 🚺            | 5INBO×        | - Nets        | cape F 🛛 🖻 BVE      | B_CRYST           | AL_RE            | 🗾 Sea            | gate C | rystal      |            |             | <b>Q</b>  |               | 檀今 14         | :27 |

Dazu erstellen wir nun auch gleich den Berichttitel.

Wir fügen dazu in den Berichtkopf ein sogenanntes Textobjekt ein:

| <mark>∕≣ Sea</mark><br>In <u>D</u> at | ge<br>ei                          | ate   | e Crystal Re<br>Bearbeiten | e <b>ports</b> -<br><u>A</u> nsich | - <mark>[Losebl</mark> a<br>it <u>E</u> infüga | attwerke.<br>en <u>F</u> orma | r <b>pt]</b><br>at Da <u>t</u> ei | nbank l       | 3eri <u>c</u> | ;ht A <u>n</u> aly         | ze Fe | en <u>s</u> ter <u>H</u> | ilfe          |              |       |          |                | . 8                 | - 8 × |
|---------------------------------------|-----------------------------------|-------|----------------------------|------------------------------------|------------------------------------------------|-------------------------------|-----------------------------------|---------------|---------------|----------------------------|-------|--------------------------|---------------|--------------|-------|----------|----------------|---------------------|-------|
| D 🗳                                   | ,                                 | - [   | <b>-</b>   🖨 🖪 6           | \$ 🔗                               | X 🖻 🛍                                          | <b>n</b> • 04                 | - 8                               | III ab 🏾      |               | D /3 🔗                     | ¢2 🛍  | 🔮   🎮                    | 100% 🗾        | <b>N?</b>    |       |          |                |                     |       |
| Times N                               | ew                                | v Ri  | oman (Westlich             | • 10                               | • \$                                           | ≜   F <i>K</i>                | <u>n</u>                          | ≣ ≣           | \$            | , % °                      | - W   | III   T=   ¶             | ?             |              |       |          |                |                     |       |
|                                       |                                   | 1     |                            |                                    | A 😒                                            | ର୍ଚ୍ଚ                         | (                                 | ( <b>`9</b> # |               |                            |       |                          |               |              |       |          |                |                     |       |
| Entwurf                               |                                   | 9     | Seitenansicht              |                                    |                                                |                               |                                   |               |               |                            |       |                          |               | ×            |       |          |                |                     |       |
| DV.                                   |                                   |       |                            |                                    |                                                |                               |                                   |               |               |                            |       |                          |               | _            |       |          |                |                     |       |
| BK                                    | SK         I                      |       |                            |                                    |                                                |                               |                                   |               |               |                            |       |                          |               |              |       |          |                |                     |       |
| SK                                    | SK .<br>Liefgr Nr Lieferantenname |       |                            |                                    |                                                |                               |                                   |               |               |                            |       |                          |               |              |       |          |                |                     |       |
|                                       | ŀ                                 | -     | Liefgr                     | liofor                             | Lieferan                                       | tenname.                      |                                   | <u></u>       | <u>ode</u>    | <u>BKreis</u><br>bostleroj | Bnr   | Bsdatun                  | <u>i EAnz</u> | BAnz         | Band  | Katkey   | r <u>EF</u>    |                     | _     |
| BF                                    | Ë                                 | :<br> | Interfacentia              | пени                               | Dezeichin                                      | шg                            |                                   | jarou         | joaej         | pesikiei                   | esun  | psdatum                  | _ explaine    | andang       | Dang  | [ Kaikey | / forouri      |                     | -     |
|                                       |                                   | -     |                            |                                    |                                                |                               |                                   |               |               |                            |       |                          |               |              |       |          |                |                     |       |
| SF                                    |                                   |       |                            |                                    |                                                |                               |                                   |               |               |                            |       |                          |               |              |       |          |                |                     |       |
|                                       | -                                 | 1     |                            |                                    |                                                |                               |                                   |               |               |                            |       | ·                        |               | ·            | ·     |          |                |                     |       |
|                                       |                                   |       |                            |                                    |                                                |                               |                                   |               |               |                            |       |                          |               |              |       |          |                |                     |       |
|                                       |                                   |       |                            |                                    |                                                |                               |                                   |               |               |                            |       |                          |               |              |       |          |                |                     |       |
|                                       |                                   |       |                            |                                    |                                                |                               |                                   |               |               |                            |       |                          |               |              |       |          |                |                     |       |
|                                       |                                   |       |                            |                                    |                                                |                               |                                   |               |               |                            |       |                          |               |              |       |          |                |                     |       |
|                                       |                                   |       |                            |                                    |                                                |                               |                                   |               |               |                            |       |                          |               |              |       |          |                |                     |       |
|                                       |                                   |       |                            |                                    |                                                |                               |                                   |               |               |                            |       |                          |               |              |       |          |                |                     |       |
| <b>Z</b> [ <b>N</b> ]                 |                                   |       |                            | <b>e =</b>                         | 》月 ч                                           | 1                             |                                   |               |               |                            |       |                          |               |              |       |          |                |                     |       |
| Text                                  |                                   |       |                            |                                    |                                                |                               |                                   |               |               |                            |       |                          | 0.            | 3, 0.4 : 3.1 | × 0.4 | Datensi  | ätze: 2127     |                     |       |
| 🛃 Star                                | rt                                | 2     | Bayerische                 | e Staats                           | bi <u> </u> IN                                 | NBOX - Ne                     | tscape F.                         | 🖲 B\          | /B_C          | RYSTAL_                    | RE    | 🗾 Seaga                  | ate Cryst     | al           |       |          | @ <u>%</u> ==N | <b>₩</b> ₽ <b>♀</b> | 14:30 |

Der Cursor blinkt am Anfang des Objekts, wo wir unseren Titel nur einzutippen brauchen.

Wir vergrößern das Textobjekt entsprechend und geben ein "LOSEBLATTWERKE – NACH LIEFERANTEN GEORDNET":

| 🗉 Sea | agate Cry         | /stal Re      | ports -         | [Loseb         | attwerk        | (e.rpt] |                       |              |                 |                   |                |                          |                  |           |              |      |         |               | 8        | _ 8 × |
|-------|-------------------|---------------|-----------------|----------------|----------------|---------|-----------------------|--------------|-----------------|-------------------|----------------|--------------------------|------------------|-----------|--------------|------|---------|---------------|----------|-------|
| Se De | atei <u>B</u> eal | rbeiten       | <u>A</u> nsicht | <u>E</u> infüg | en <u>F</u> or | rmat    | Da <u>t</u> enb       | ank E        | Beri <u>c</u> h | nt A <u>n</u> aly | ze Fe          | en <u>s</u> ter <u>H</u> | <u>l</u> ilfe    |           |              |      |         |               |          | _ 8 × |
| D 🖆   | 🖗 🕶 🔛 🛛           | 🗐 🖪 🖉         | <b>4</b> 🔗      | X 🖻 🕻          | l 🗤 👻          | CH 👻    | 8 🖿                   | ab Σ         |                 | ) 🖉 🌮             | ¢2 🛍           | 👮   🎮                    | 100% 💌           | N?        |              |      |         |               |          |       |
| Times | New Roman         | (Westlich     | - 10            | • 4            | ≜ F            | ΚŪ      | I   I =               |              | \$              | , % ĉ             | ° 21           | M   T=                   | 2                |           |              |      |         |               |          |       |
|       | v                 |               | 8               |                | 0,0,           | 0,0     | $  \frac{se}{2\pi}  $ | `o #         |                 |                   |                |                          |                  |           |              |      |         |               |          |       |
| Entwu | uf Seiten         | ansicht       |                 |                |                |         |                       |              |                 |                   |                |                          |                  |           | ×            |      |         |               |          |       |
|       | ĿĂ                |               | 1 • 2 •         | 1 . 3 .        | 1 · 4 · 1      | 5 .     | 1.6                   | 1.17         | • • •           | 8, 1, 1, 2        | 5              |                          |                  |           |              |      |         |               |          |       |
| BK    | ·<br>-<br>-       | OSEBL.        | ATTWE           | RKE -          | NACH           | LIEFF   | ERANI                 | TEN G        | EOR             | DNETj             |                |                          |                  |           |              |      |         |               |          |       |
| SK    | •                 |               |                 |                |                |         |                       |              |                 |                   |                |                          |                  |           |              |      |         |               |          |       |
|       |                   | <u>Liefgr</u> | <u>Nr</u>       | Liefera        | ntennan        | ne      |                       | ] <u>[vc</u> | <u>ode</u>      | <u>BKreis</u>     | [ <u>Bnr</u> ] | <u>Bsdatur</u>           | n] <u>(</u> EAn: | <u>BA</u> | <u>nz[</u> ] | Band | Katkey  | EF            |          |       |
| D     | • lie             | fgroup        | liefnr          | bezeicht       | nung           |         |                       | arbo         | ode             | bestkrei          | estnr          | bsdatum                  | xplan            | z anda    | anz          | band | katkey  | bform         |          |       |
| BF    | -                 |               |                 |                |                |         |                       |              |                 |                   |                |                          |                  |           |              |      |         |               |          |       |
| SF    | -<br>-            |               | 1               |                |                |         |                       |              |                 |                   |                |                          |                  |           |              |      |         |               |          |       |
|       |                   |               | 1               |                |                |         |                       |              | :               |                   |                |                          | 1                | :         |              |      |         | 1             |          |       |
|       |                   |               |                 |                |                |         |                       |              |                 |                   |                |                          |                  |           |              |      |         |               |          |       |
|       |                   |               |                 |                |                |         |                       |              |                 |                   |                |                          |                  |           |              |      |         |               |          |       |
|       |                   |               |                 |                |                |         |                       |              |                 |                   |                |                          |                  |           |              |      |         |               |          |       |
|       |                   |               |                 |                |                |         |                       |              |                 |                   |                |                          |                  |           |              |      |         |               |          |       |
|       |                   |               |                 |                |                |         |                       |              |                 |                   |                |                          |                  |           |              |      |         |               |          |       |
|       |                   |               |                 |                |                |         |                       |              |                 |                   |                |                          |                  |           |              |      |         |               |          |       |
|       |                   |               |                 |                |                |         |                       |              |                 |                   |                |                          |                  |           |              |      |         |               |          |       |
|       |                   |               |                 |                |                |         |                       |              |                 |                   |                |                          |                  |           |              |      |         |               |          |       |
| Z Z   | 3 🔽 🚽             | 3 8           | 🛨 🖬 🇯           | > 項 •          |                |         |                       |              |                 |                   |                |                          |                  |           |              |      |         |               |          |       |
| Text: | 1                 |               |                 |                |                |         |                       | 1            | _               |                   | 1              | _                        |                  | ).3,0.4:  | 9.0 × 0      | ).4  | Datensi | itze: 2127    |          |       |
| Ste   | art 🎇 Ba          | yerische      | e Staatsb       | i 🔊            | NBOX-1         | Netsca  | ape F                 | BV           | B_CF            | RYSTAL_           | RE             | ∭Seag                    | ate Crys         | tal       |              |      |         | <b>~~</b> @== | N 22 2 V | 14:34 |

Das soll in Fett/Kursiv-Formatierung und zentriert auf der Seite erscheinen.

Durch Anklicken des Feldes mit der rechten Maustaste erhalten wir die Möglichkeit, den Test zu formatieren:

| T Seana     | ate Crystal B      | enorts - [] ose                   | hlattwerke mtl          |                                     |                       |                            |              |                   |              |                 | A LAX               |
|-------------|--------------------|-----------------------------------|-------------------------|-------------------------------------|-----------------------|----------------------------|--------------|-------------------|--------------|-----------------|---------------------|
| batei       | <u>B</u> earbeiten | Ansicht Einfi                     | igen <u>F</u> ormat [   | Da <u>t</u> enbank Beri <u>c</u> ht | A <u>n</u> alyze Fen  | <u>s</u> ter <u>H</u> ilfe | Э            |                   |              |                 |                     |
| 🗅 😅         | - 🖬 🎒 🖪 i          | 🛃 🔗 👗 🗈                           | 🛍 🖍 🗸 🖂 🚽               | 🍓 🥅 ab 🗵 🛱                          | z 🔗 😂 🛍 🖠             | ) <b>// 1</b> 00           | D% 🗾 ĸ       | ?                 |              |                 |                     |
| Times New   | v Roman (Westlich  |                                   | • ≜ F <u>K</u> <u>U</u> | ≣ ≣ ≣  \$ ,                         | % ở ữ 🛄               | 7=   🐈                     |              |                   |              |                 |                     |
|             |                    | I 💝 🛛 A 🤅                         | ) Q Q Q (+)             | X   🕲 🗲 🔳                           |                       |                            |              |                   |              |                 |                     |
| Entwurf     | Seitenansicht      |                                   |                         |                                     |                       |                            |              | ×                 |              |                 |                     |
|             |                    | ⇒ <sup>2</sup> · · <sup>3</sup> ⊽ | • 4 • 1 • 5 • 1 •       | 6 · I · 7 · \                       | · · 9 ⇔ · · 10 ·      | - 11 -                     | · 12 · I · 1 | <b>∂</b> · · · 14 | · ⊢·15 · · · | 16 🕁 I · 17 · I | · 18 · I · 19 · I · |
| BK          | LOSEBI             | ATTWERKE                          | - NACH LIEFI            | Text                                |                       |                            |              |                   |              |                 |                     |
| SK .        | ·                  |                                   |                         | Textobjekt bea                      | arbeiten              |                            |              |                   |              |                 |                     |
|             | Liefgr             | <u>Nr</u> Liefer                  | <u>antenname</u>        | <u>T</u> ext formatiere             | en                    | datum                      | <u>EAnz</u>  | BAnz [            | Band Katl    | cey <u>EF</u>   |                     |
| D           | liefgroup          | liefnr bezeic                     | hnung                   | Rahmen änder                        | m                     | datum                      | xplanz       | andanz            | band kat     | key bform       |                     |
| BF .        |                    |                                   |                         | Schriftart änder                    | rn                    |                            |              |                   |              |                 |                     |
|             |                    |                                   |                         | Absatziormatie                      | arung                 |                            |              |                   |              |                 |                     |
| SF .        |                    |                                   |                         | Objektgröße u                       | nd - <u>p</u> osition | -                          |              |                   |              |                 |                     |
|             |                    |                                   |                         | Ausschneiden                        |                       |                            |              |                   |              |                 |                     |
| =           |                    |                                   |                         | Einfügen                            |                       |                            |              |                   |              |                 |                     |
|             |                    |                                   |                         | Löschen                             |                       |                            |              |                   |              |                 |                     |
|             |                    |                                   |                         | Menü abbrech                        | en                    |                            |              |                   |              |                 |                     |
|             |                    |                                   |                         |                                     |                       | -                          |              |                   |              |                 |                     |
|             |                    |                                   |                         |                                     |                       |                            |              |                   |              |                 |                     |
|             |                    |                                   |                         |                                     |                       |                            |              |                   |              |                 |                     |
|             |                    |                                   |                         |                                     |                       |                            |              |                   |              |                 |                     |
|             |                    |                                   |                         |                                     |                       |                            |              |                   |              |                 |                     |
|             |                    |                                   |                         |                                     |                       |                            |              |                   |              |                 |                     |
| ,<br>Zž 🗹 🖥 | × -, s             | 🚥 🖬 🏷 周                           | ۹                       |                                     |                       |                            |              |                   |              |                 |                     |
| Ändert da   | s Format der A     | uswahl.                           |                         |                                     |                       |                            | 0.3,         | 0.4 : 9.0 × I     | ).4 Date     | nsätze: 2127    |                     |
| 🛃 Start     | Bayerisch          | e Staatsbi 📡                      | SINBOX - Netscap        | e F 🖲 BVB_CRY                       | STAL_RE               | Seagate                    | e Crystal    |                   |              | <b>@</b> &==    | ∖ૠ≋♀ 14:35          |

Wir bestätigen die angewählte Option.

Dadurch gelangen wir auf die Registerkarte "Allgemein" des "Format-Editors":

| 🖪 Seaga<br>🌆 <u>D</u> atei | ite Crystal Reports - [Lose<br><u>B</u> earbeiten <u>A</u> nsicht <u>E</u> inf | eblattwerke.rpt]                                                                                                    | 킨×<br>키×      |
|----------------------------|--------------------------------------------------------------------------------|----------------------------------------------------------------------------------------------------|---------------|
| <br>[] 😅 🕶                 | - 🖬 🎒 🖪 🕭 🔗 👗 🗈                                                                | n 🕆 🖓 🖌 📾 ab 🗵 🛱 🖓 🌮 🏡 🛍 🔮 👫 100% 🗾 🐶                                                                                                    |               |
| Times New                  | Roman (Westlich 💌 🚺 💌 🔏                                                        | ✿▲FKU≣≣≣≣■\$                                                                                                    |               |
|                            | 🖸 🖧 🗄 🛠 🗏 🗛 🗖                                                                  | ormat-Editor 🖉 🔀                                                                                                    |               |
| Entwurf                    | Seitenansicht                                                                  | Allgemein Rahmen Schriftart Absatzformatierung Hyperlink                                                                                          | <u>م</u><br>ا |
| ВК <mark>.</mark>          | LOSEBLATTWER                                                                   | Horizontale Ausrichtung:                                                                                                    | ٦             |
| SK .                       |                                                                                | Image: Weight zusammenhalten     Standard       Links     Image: Weight zusammenhalten                                                            | ٦             |
|                            | <u>Liefgr Nr Lie</u>                                                           | Bahmen vor Seitenwechsel schließer Zeitnert     22     Katkey [ EF]       Kann größer werden     Im Blocksatz ausgerichte     22     katkey [ EF] | 4             |
| BF .                       |                                                                                | Maximale Zeilenanzahl:<br>(Ü für unbegrenzt eingeben)                                                                                             | ٦             |
|                            |                                                                                | QuickInfo-Text                                                                                                    | _             |
| SF .<br>-<br>-             |                                                                                | Textrotation: 0 Grad                                                                                                    |               |
|                            |                                                                                |                                                                                                    |               |
|                            |                                                                                | Unterdrücken, wenn mehrfach vorhanden                                                                                                    |               |
|                            |                                                                                |                                                                                                    |               |
|                            |                                                                                | Beispiel: Textobiekt                                                                                                    |               |
|                            |                                                                                | OK Abbrechen Hilfe                                                                                                    |               |
|                            |                                                                                |                                                                                                    |               |
| S; 🛛 🛛                     | - 4 💽 😑 🖦 📾 🏷 👰                                                                | ۹٫                                                                                                    |               |
| Drücken S                  | ie F1, um die Hilfe aufzurufen                                                 | 0.3 , 0.4 : 9.0 x 0.4 Datensätze: 2127                                                                                                    |               |
| 🛃 Start                    | 🧱 Bayerische Staatsbi 🛛 🕅                                                      | ◎INBOX-Netscape F」 圖BVB_CRYSTAL_RE IIISeagate Crystal                                                                                             | :39           |

Wir wählen als horizontale Ausrichtung "zentriert".

Auf der Registerkarte "Schriftart" wählen wir "Fett Kursiv":

| Seagate Crystal Reports - [Loseblattwerke.rpt]                                                                                                    | <u>키×</u><br>키× |
|----------------------------------------------------------------------------------------------------|-----------------|
| Image: Set of the set of the set of | <u>-</u>        |
| Image: Second second second |                 |
| Beispiel: Textobiekt OK Abbrechen Hilfe                                                                                                    |                 |
| ücken Sie F1, um die Hilfe aufzurufen 0.3, 0.4 : 9.0 x 0.4 Datensätze: 2127                                                                                                    |                 |
| 🕄 Start ) 藤 Bayerische Staatsbi ) 🔊 INBOX - Netscape F ) 画 BVB_CRYSTAL_RE ) 圖 Seagate Crystal 🧰 (現象型型) 14                                                                                                    | 1:41            |

Das bestätigen wir mit "OK".

(Fortsetzung in Datei BVB\_CRYSTAL\_REPORTS\_FÜR\_SIERA\_2.doc !)